# MERNI INFORMACIONI SISTEMI MIS P01 2018

Profesor dr Miroslav Lutovac mlutovac@viser.edu.rs

# Merni informacioni sistemi

- Status predmeta: izborni
- Broj ESPB: 8
- Cilj predmeta:
  - Osposobljavanje za projektovanje i razvoj mernih elektronskih kola i sistema.
- Ishod predmeta:
  - Sposobnost samostalnog rešavanja problema projektovanja mernih elektronskih kola, uređaja i sistema.

# Sadržaj predmeta 1/3

- Merenja u prostorno-distribuiranim procesnim sistemima
- Telemetrija
- Merni signali, njihova obrada i prenos
- Osnovna kola za analognu i digitalnu obradu mernih signala
- Programabilnost kao svojstvo mernih uređaja
- Programabilni merni sklopovi, programabilni merni instrumenti
- Programabilni kondicioneri mernih signala
- Statičke i dinamičke karakteristike, strukturne komponente, osnovni tipovi
- Višefunkcijski programabilni merni instrumenti i sistemi

## Sadržaj predmeta 2/3

- Višefunkcijski programabilni merni instrumenti i sistemi
- Programabilnost i zakonska metrologija
- Mikroračunarski merni sistemi
- Funkcije, arhitektura, način rada i osnovne karakteristike
- Osnove komunikacija u mernim sistemima
- Interfejsni sistemi u mernoj tehnici
- Interfejsi za serijski prenos podataka, interfejsi za paralelni prenos podataka
- Standardi za interfejs programabilnih mernih uređaja (GPIB-interfejs)

# Sadržaj predmeta 3/3

- Personalni računar kao kontroler mernog sistema
- SCADA-sistemi
- Standardi za prenos podataka u sistemima daljinskog nadzora i upravljanja
- Merenje u svrhe obračuna
- Prikupljanje i lokalna obrada mernih podataka, daljinsko merenje, standardi za daljinski prenos mernih podataka u svrhe obračuna
- Zaključna razmatranja
- Pravci daljeg stručnog usavršavanja

Pismeni ispit 40 i usmena odbrana seminarskog rada 40

## Literatura

- 1. P. Bošnjaković, D. Prokin, Industrijska metrologija, VIŠER, 2015.
- 2. V. Drndarević, Personalni računari u sistemima merenja i upravljanja, Akademska misao, Beograd, 2003.
- 3. N. Kirianaki et al, Data Acquisition and Signal Processing for Smart Sensors, John Wiley and Sons, 2002.
- 4. Gray R., Hurst P, Lewis S., Meyer R., Analysis and design of analog integrated circuits, Willey, 2001.
- 5. D. Živković, M. Popović, Impulsna i digitalna elektronika, Akademska misao, Beograd, 2004.

# Metode izvođenja nastave

- Nastava je organizovana putem predavanja, auditornih i laboratorijskih vežbi
- ✓ Ocena znanja (maksimalni broj poena 100)
- ✓ Aktivnost u toku predavanja 10
- ✓ praktična nastava 10
- ✓ pismeni ispit40
- ✓ seminarski 40

## Computer-Based Instrumentation Systems

- Merni sistemi bazirani na računarima
  - Računari imaju nisku cenu u odnosu na specijalno projektovano hardversko rešenje
  - Programabilnost
  - Paralelan rad
  - Multijezični sistemi

## Computer-Based Instrumentation Systems

- 1. Opisati operacije elemenata computer-based instrumentation system-a
- 2. Identifikovati vrste grešaka koje mogu da se pojave u instrumentacionom sistemu
- 3. Izbeću najčešće zamke kao što su uzemljene petlje, sprega šumova, opterećenje kod senzora
- 4. Odrediti specifikacije elemenata za computer-based instrumentation
- 5. Naučiti rad sa okruženjem i virtuelnim instrumentima, na primer LabVIEW

## Embedded mikrokompjuter?

- Visoka cena razvojnih sistema programiranje embedded mikro-kompjutera-kontrolera
- Kada se visoka cena
- When these high costs are prenese na veliki broj jedinica, embedded računar i asemblersko programiranje može da postane najskuplja stavka
- Za unikatne instrumentacione i kontrolne sistema, embedded računarska rešenja su dugotrajna i skupa

## >> LabVIEW

- Odmah sprena data-acquisition ploča
- High-level softverski paketi
- Računar opšte namene može da se koristi
  - može da se kombinuje za brzo projektovanje i izradu sofisticiranih instrumentacionih sistema i sistema za procesnim upravljanjem
  - > posebno pogodno za unikatne sistemes

## Računarski baziran DAQ sistem

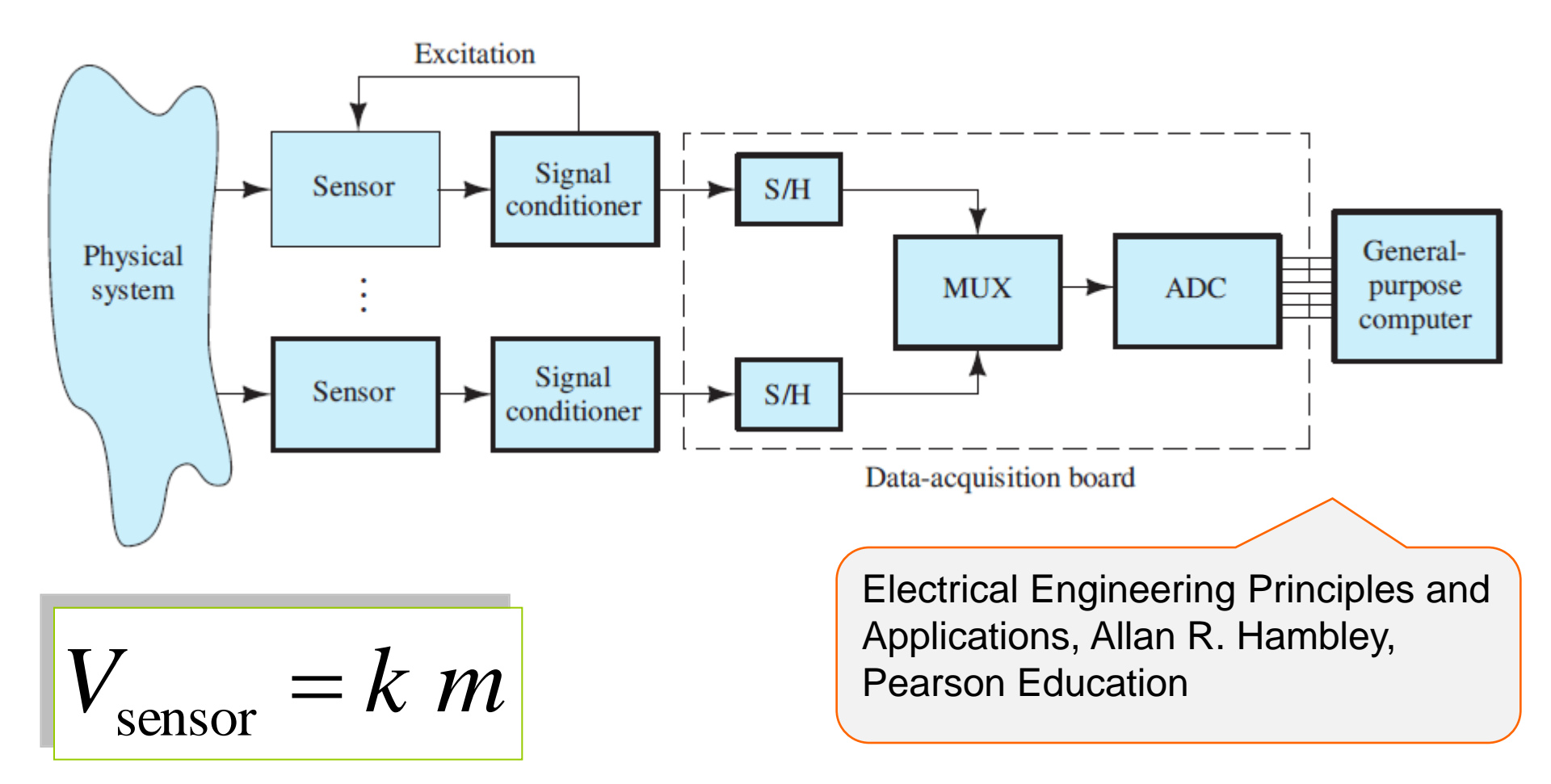

## Računarski bazirana instrumentacija

- Fizički sistem
- Senzori fizička pojava (temperatura, ugaona brzina, pomeranja, pritisak) proizvodi promene (iskazane kao napon, struja, otpornost, kapacitivnost, induktivnost)
- Signalni uređaj (Signal conditioners) obezbeđuje da se pobuda sa senzora transformiše u električne promene izlaz senzora ne mora da generiše električni signal

# Signalni uređaj

- Pojačava i filtrira
- Ulaz u data-acquisition (DAQ) ploču
- Svaki izlazni signal signalnog uređaja se šalje na sample-and-hold (S/H) kolo koji periodično odabira-sempluje-odmerava-uzorkuje signal i čuva vrednos (koja se više ne menja)

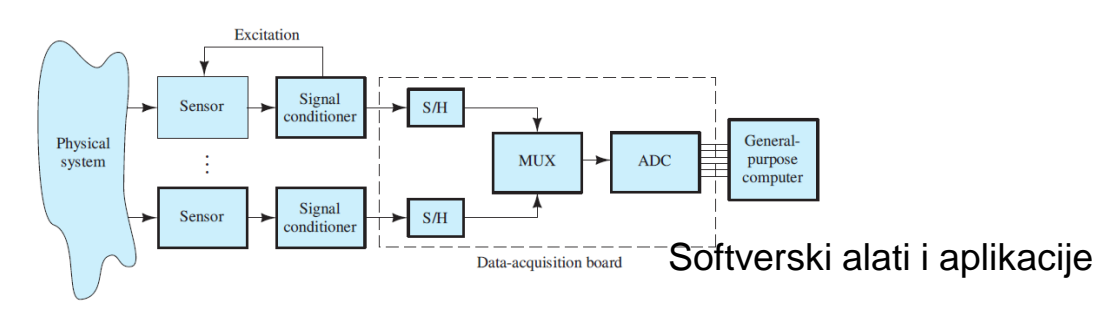

## Multiplexer + ADC

- Multiplekser (MUX) povezuje izlaze S/H na analogno-digitalni konvertor (converter) (A/D, ADC) koji konvertuje vrednost u digitalnu reč
- Ove reči se učitavaju u računar
- Sve dalje obrade se rade u računaru pre nego što se smeste u memoriju, pošalju dalje ili prikaže rezultat

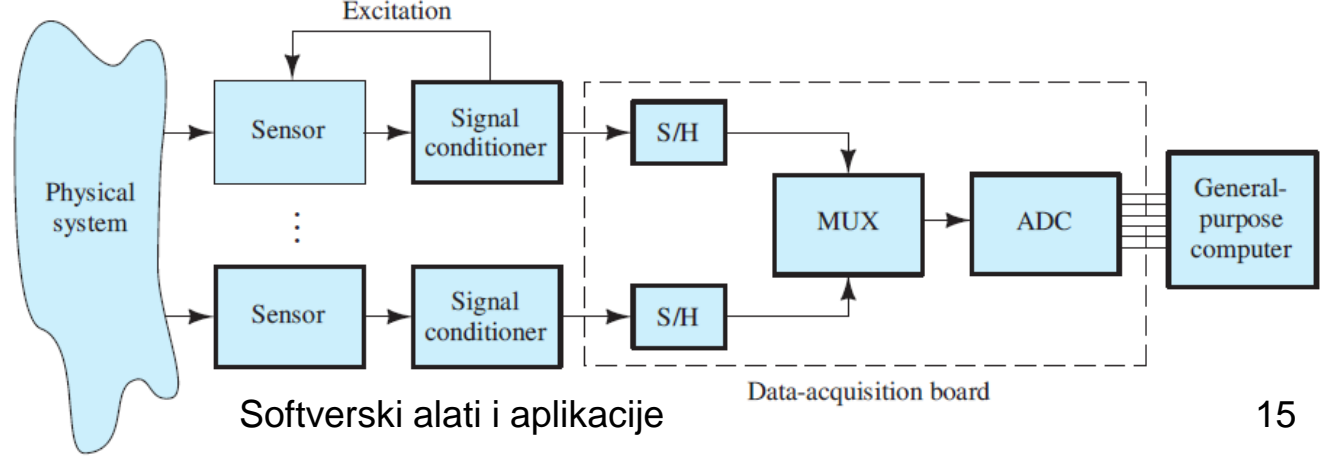

## Senzori

- Fizička veličina je ta koja se meri
- Napon na izlazu senzora srazmeran je tome što je izmereno
- k je konstanta osetljivosti, m je izmerena vrednost

$$V_{\text{sensor}} = k m$$

• Eksitacija u formi konstante

| Acceleration      | Seismic mass accelerometers                        |
|-------------------|----------------------------------------------------|
|                   | Piezoelectric accelerometers                       |
| Angular displacem | ent Rotary potentiometers                          |
|                   | Optical shaft encoders                             |
|                   | Tachometric generators                             |
| Light             | Photoconductive sensors                            |
| C                 | Photovoltaic cells                                 |
|                   | Photodiodes                                        |
| Liquid level      | Capacitance probes                                 |
| 1                 | Electrical conductance probes                      |
|                   | Ultrasonic level sensors                           |
|                   | Pressure sensors                                   |
| Linear displaceme | nt Linear variable differential transformers       |
| L L               | (LVDTs) (see page 147)                             |
|                   | Strain gauges (see page 29)                        |
|                   | Potentiometers                                     |
|                   | Piezoelectric devices                              |
|                   | Variable-area capacitance sensors                  |
| Force/torque      | Load cells                                         |
| *                 | Strain gauges                                      |
|                   | Electrical Engineering Principles and Applications |
|                   | Allan R. Hambley Pearson Education                 |
|                   |                                                    |

| Fluid flow  | Magnetic flowmeters (see page 776)                                 |
|-------------|--------------------------------------------------------------------|
|             | Paddle wheel sensors                                               |
|             | Constriction-effect pressure sensors                               |
|             | Ultrasonic flow sensors                                            |
| Gas flow    | Hot-wire anemometers                                               |
| Pressure    | Bourdon tube/linear variable differential transformer combinations |
|             | Capacitive pressure sensors                                        |
| Proximity   | Microswitches                                                      |
|             | Variable-reluctance proximity sensors                              |
|             | Hall-effect proximity sensors                                      |
|             | Optical proximity sensors                                          |
|             | Reed-switch sensors                                                |
| Temperature | Diode thermometers                                                 |
|             | Thermistors                                                        |
|             | Thermocouples                                                      |

Electrical Engineering Principles and Applications, Allan R. Hambley, Pearson Education

## Model senzora

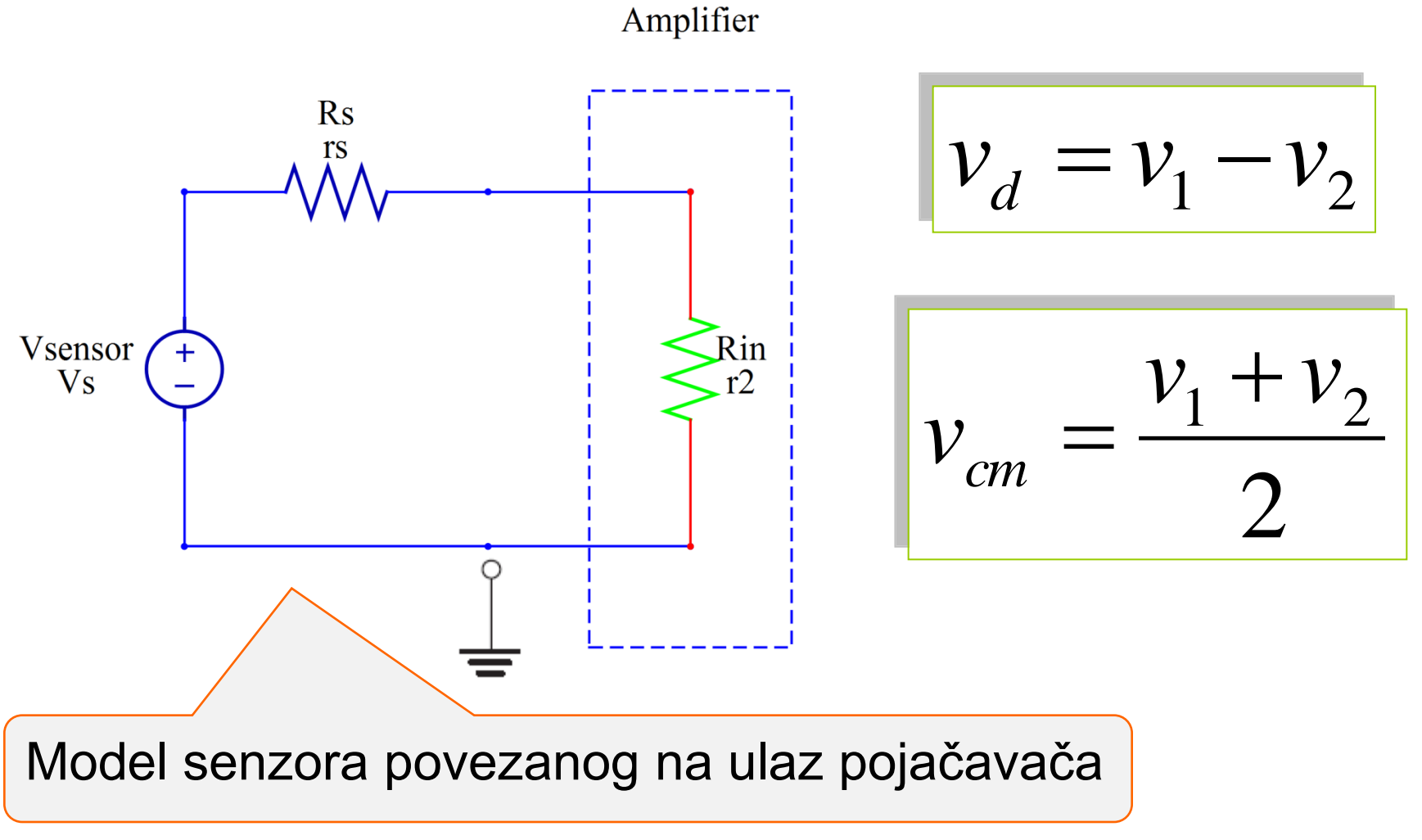

Softverski alati i aplikacije

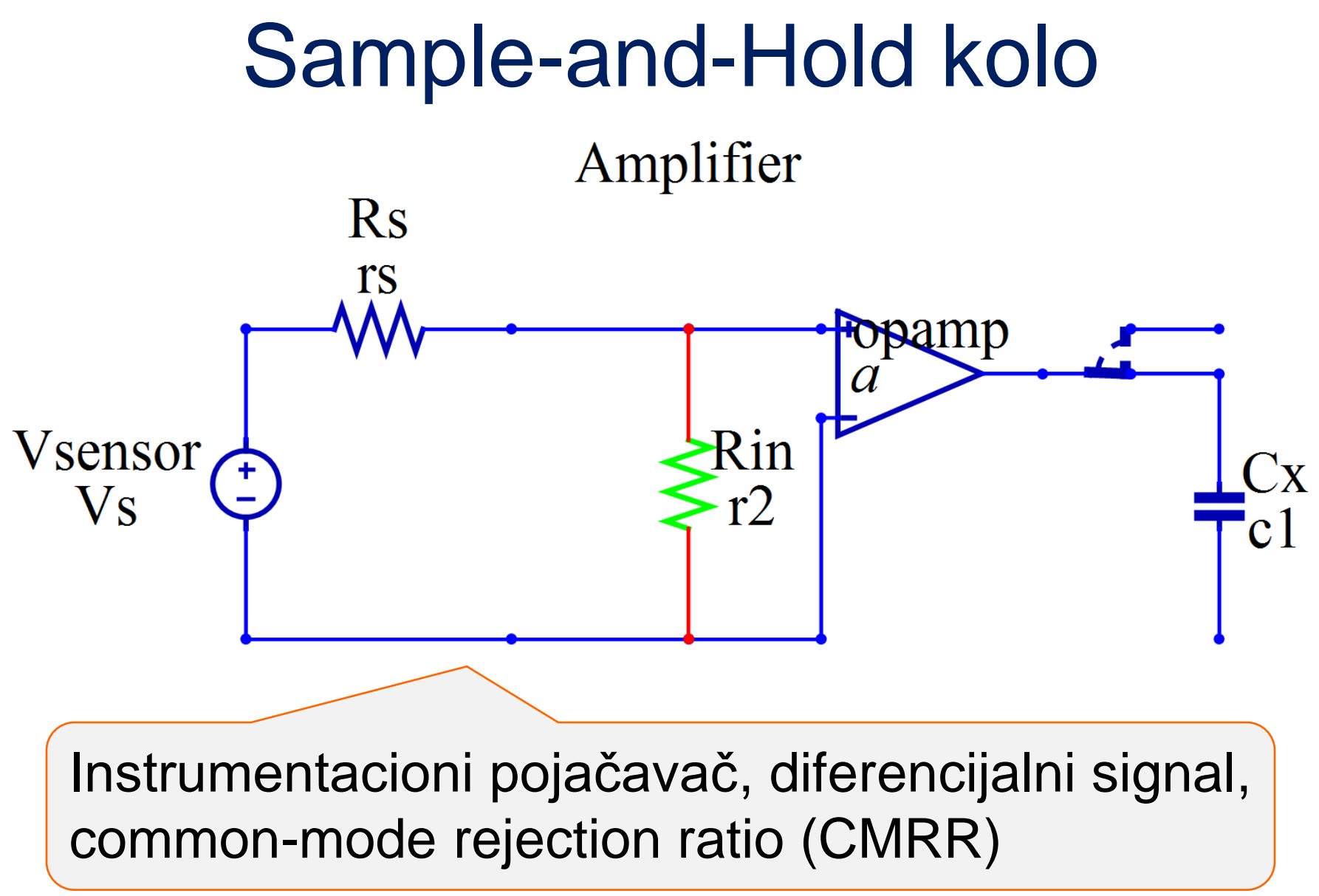

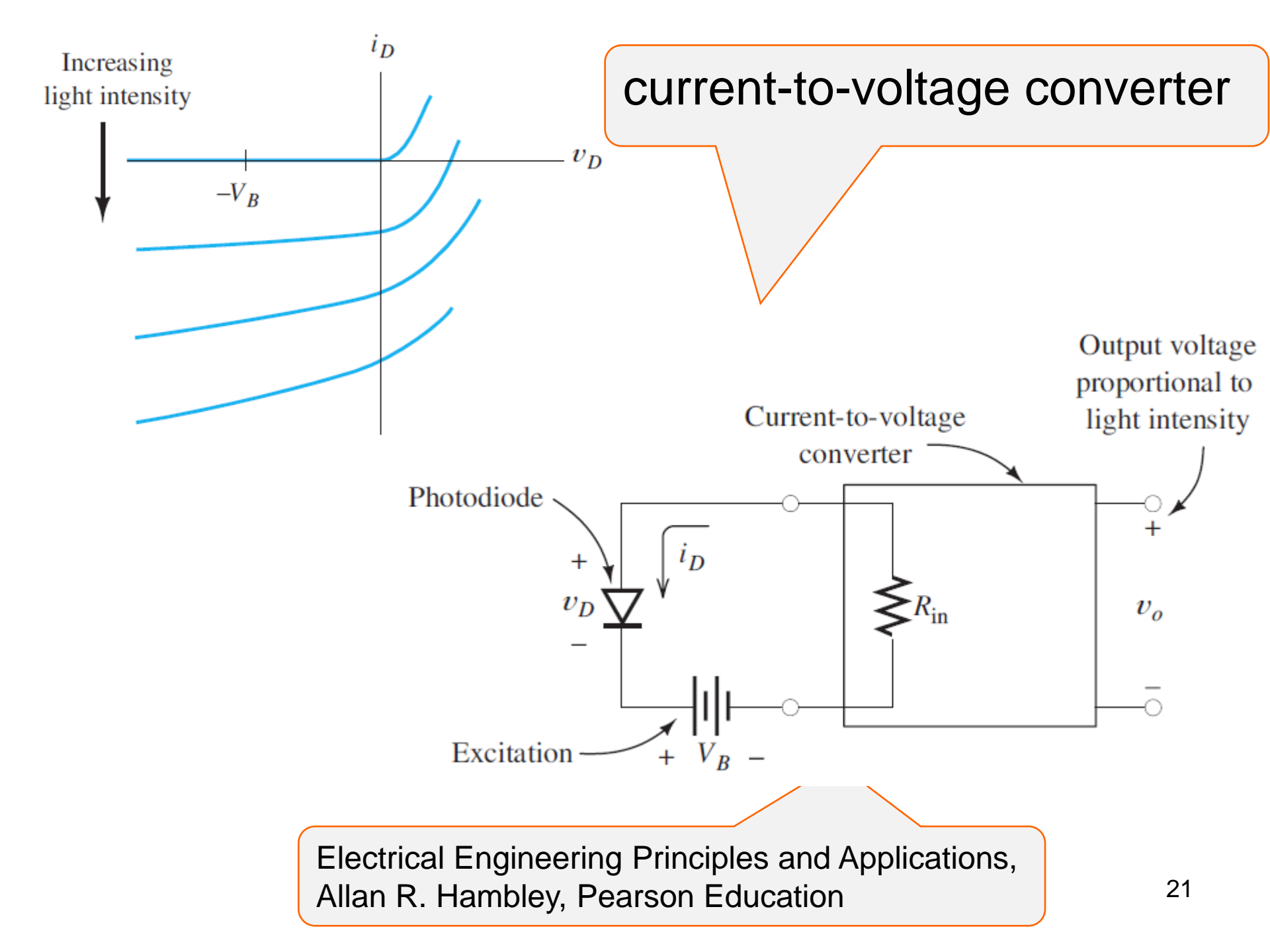

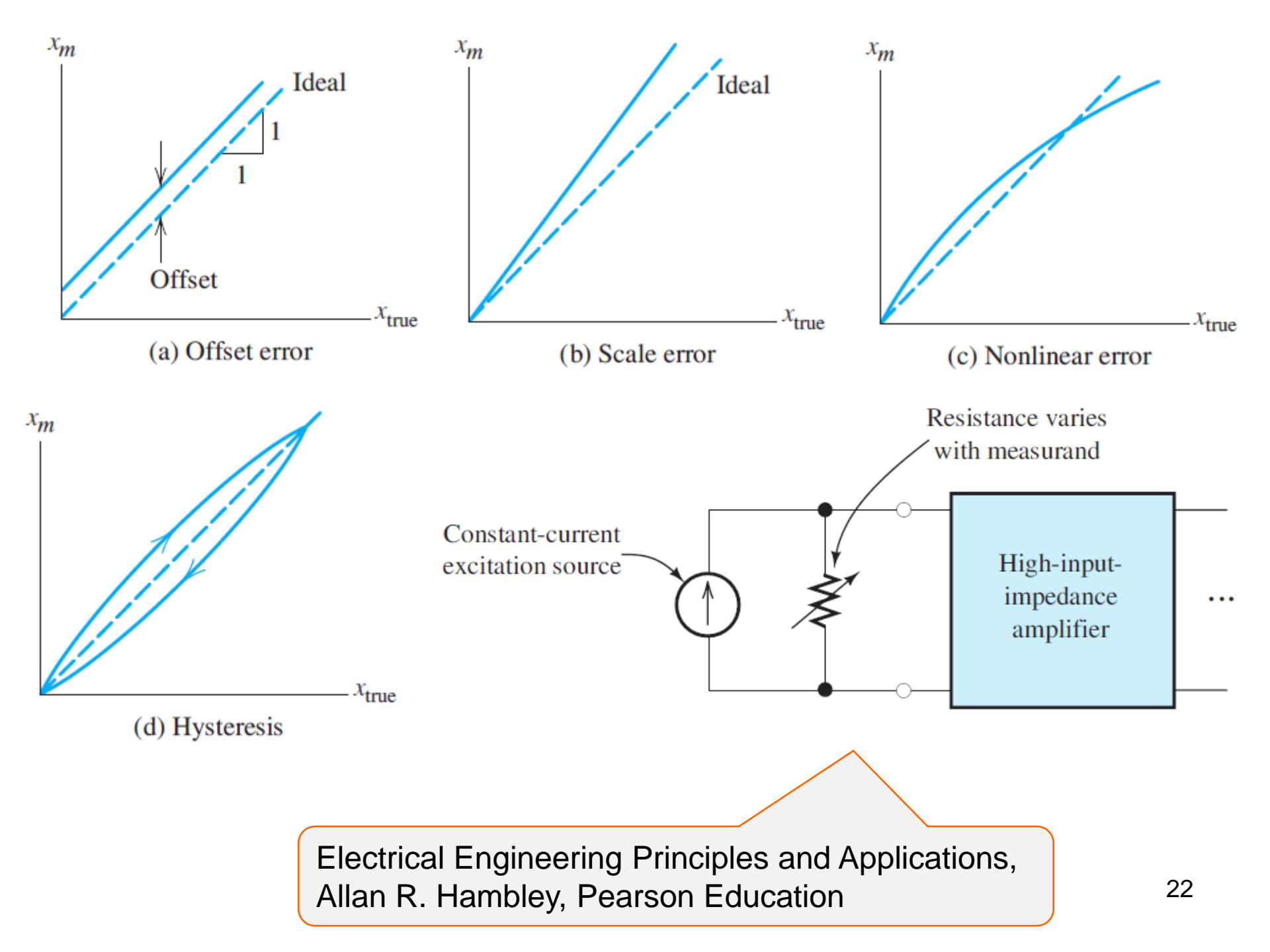

## Greške mernih sistema

- Izvor greške, merna veličina i merni sistem
- bias greška, sistemska greška, ofset, greška skaliranja, nelinearnost, histereyis, drift, slučajna greška

$$Error = x_m - x_{true}$$

$$Error_{r} = \frac{x_{m} - x_{true}}{x_{full}}$$

# Performanse instrumentacionih sistema

- Tačnost maksimalna očekivana razlika u amplitudi između izmerene veličine i stvarne vrednosti
- Preciznost Sposobnost instrumenta da ponovi izmerenu veličinu ako je merna veličina konstantna
- Rezolucija Najmanja moguća vrednost koja može da prikaže razliku između izmerenih vrednosti
  - Veća rezolucija znači manji onkrement

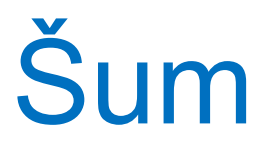

Šum može da bude dodat od električnog signala ili elektromagnetnog polja koje stvara susedno kolo

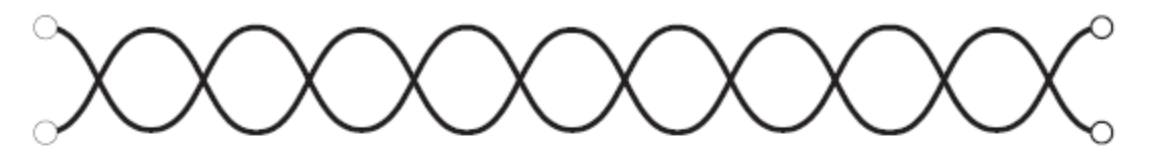

(a) Twisted-pair cable

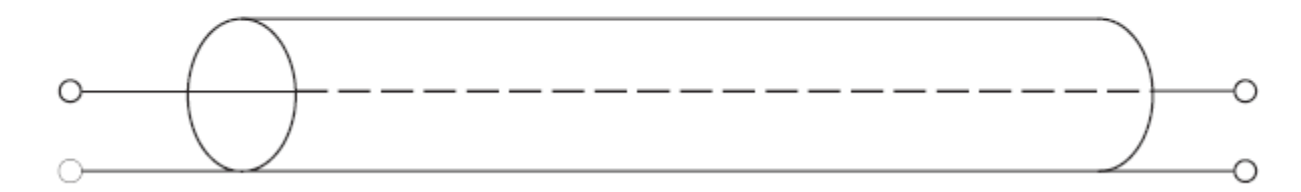

(b) Coaxial cable

Softverski alati i aplikacije

# **Analog-to-Digital Conversion**

- Sampling Rate učestanost odabiranja
- Aliasing ako je učestanost odabiranja niska, mora da se koristi anti-alias filtar
- Kvantizacioni šum

$$N_{q,rms} = \frac{\Delta}{2\sqrt{3}}$$

## LabVIEW

- Postoje signali sa senzora u odgovarajućem formatu
- Transformisani su u digitalni oblik
- Učitani su u računar
- Računar koristi sofisticirane programe da izdvoji informaciju koja je interesantna
- Informacija može da bude prikazana ili iskorišćena da upravlja fizičkim sistemom
- Brzo se razvija novi instrument, nisa cena

# Virtuelni vremenskofrekvencijski analizator vibracija

- Prvi senzor prikuplja signal vibracije
- Drugi senzor meri brzinu mašine
- Instrument treba da odredi amplitudu vibracionog signala u odnosu na učestanost i brzinu mašine
- Instrument treba da prikaže rpm mašine na x osi i učestanost na y osi
- Koristiti boje da se pokaže amplituda za svaku tačku rpm u frekvencijskoj ravni

Primer iz: Electrical Engineering Principles & Applications, A. R. Hambley, Pearson Education

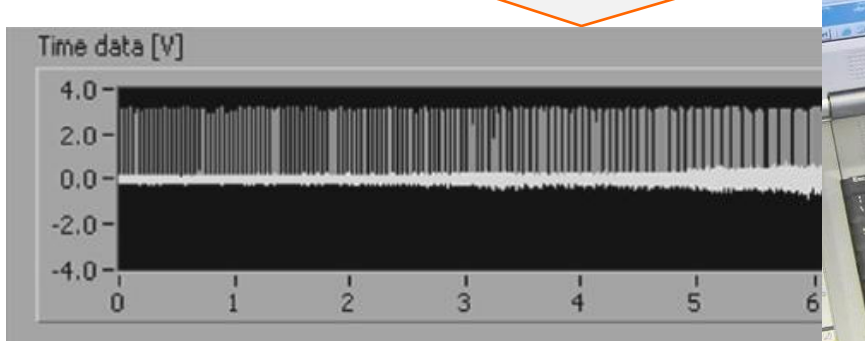

#### Frequency [Hz]

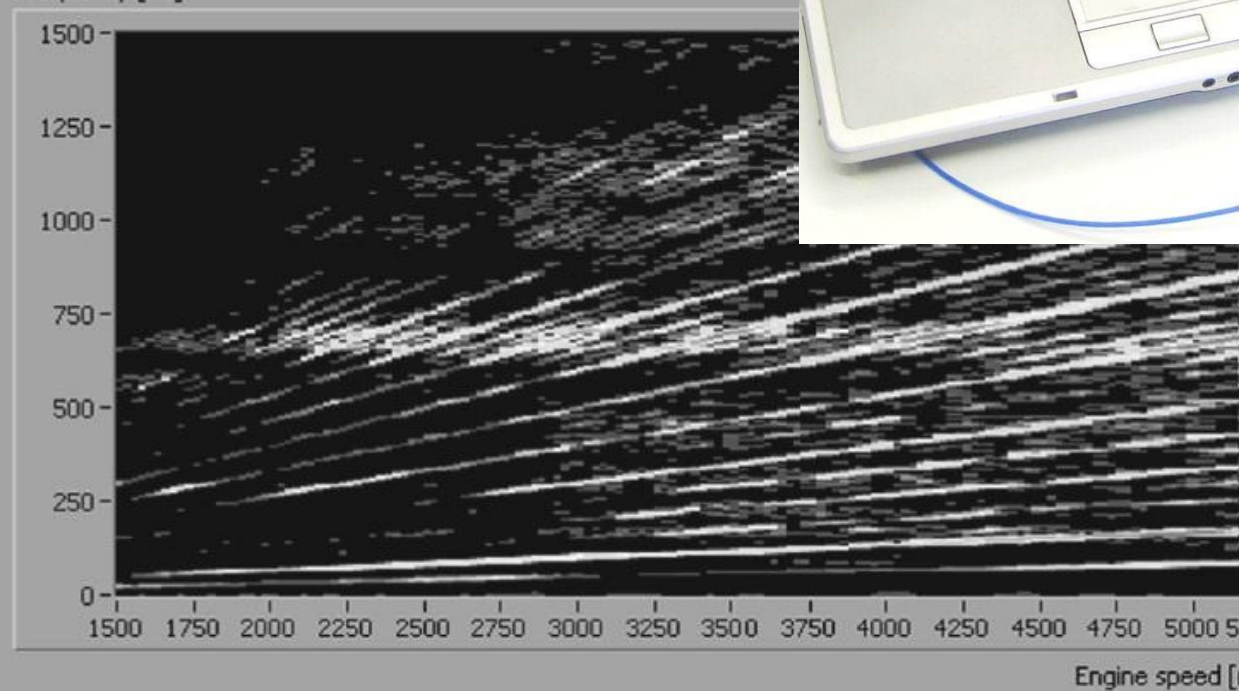

## LabVIEW SignalExpress

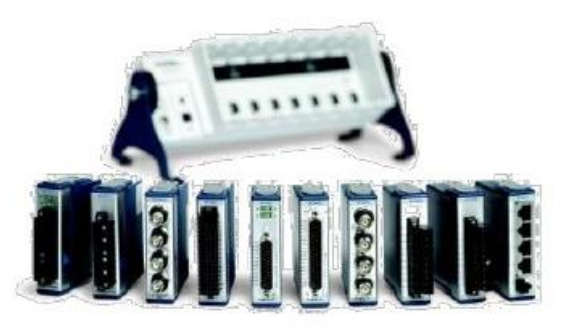

## LabVIEW?

- Namenjen da obrađuje podatke dobijene od senzora koji rade u realnom vremenu
- Da napravi potpuno virtuelni sistem u kome se generišu simulacioni podaci i signali korišćenjem VI a zatim analiziraju na isti način kao da su signali i podaci realni
- ... istovremeno se uče tehnike programiranja i odklanjaju greške virtuelnih instrumenata
- Čest, ne znamo kakvi će biti rezultati koji se dobijaju u realnim sistemima

## LabVIEW?

- Kada se dobijaju neočekivani rezultati, možda nećemo biti sigurni da virtuelni instrument izvršava namenjenu funkciju
- Preporučuje se da se otklanjaju greške mernog sistema u fazi razvoja virtuelnog instrumenta sa simuliranim podacima sve dok se ostvare željene performanse
- Zadovoljavajući rezultati se dobijaju sa poznatim test slučajem, i tek posle toga možemo da koristimo virtuelni instrument u realnim primenama

## LabVIEW?

- Nije realno da se u knjigama (udžbenicimainstrukcijama za rad sa virtuelnim instrumentima) obezbedi test primer za senzore, merne uređaje, i DAQ ploče
- Mogu se naći samo simulirani podaci
- LabVIEW obezbeđuje moćne načine da se prikupljaju i analiziraju podaci dobijeni od realnih sistema u realnom vremenu
  - Na primer da se odredi srednja vrednost (dc komponenta) i varijansa (root-mean-square-rms)

$$X_{\rm dc} = \frac{1}{T} \int_0^T x(t) \, dt \qquad \qquad X_{\rm ac-rms} = \sqrt{\frac{1}{T} \int_0^T [x(t) - X_{\rm dc}]^2 \, dt}$$

$$x(t) = X_{dc} + X_{peak} \sin(2\pi ft)$$
  $X_{ac-rms} = \frac{X_{peak}}{\sqrt{2}}$ 

Electrical Engineering Principles & Applications, A.R.Hambley, Pearson Education

Softverski alati i aplikacije

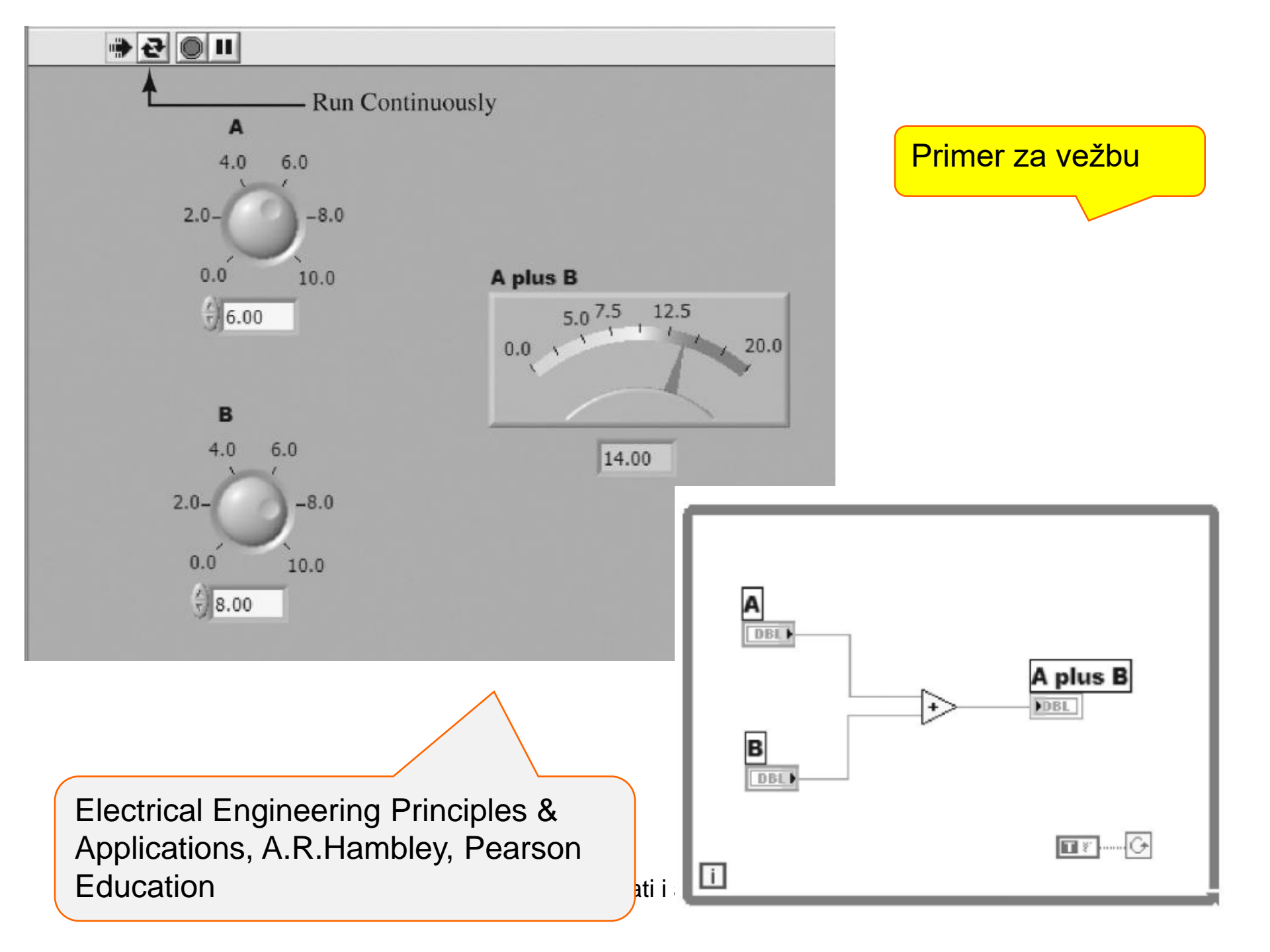

#### 수 🕸 🔘 🔢 😨 🔛 🛵 🛱 🕼 16pt Application Font 🔻 🏪 🔂 🎆 30 361 Waveform Sinewave DC Display Amplitude Offset Average Value 8.4 13 360 2 Simpson's Rule \* ÷ -X 360 -1 RMS Value of × AC Component 13 14 1235 1 360 1-0 Sinewave Simpson's Rule Frequency Π

Electrical Engineering Principles & Applications, A.R.Hambley, Pearson Education

Primer za vežbu

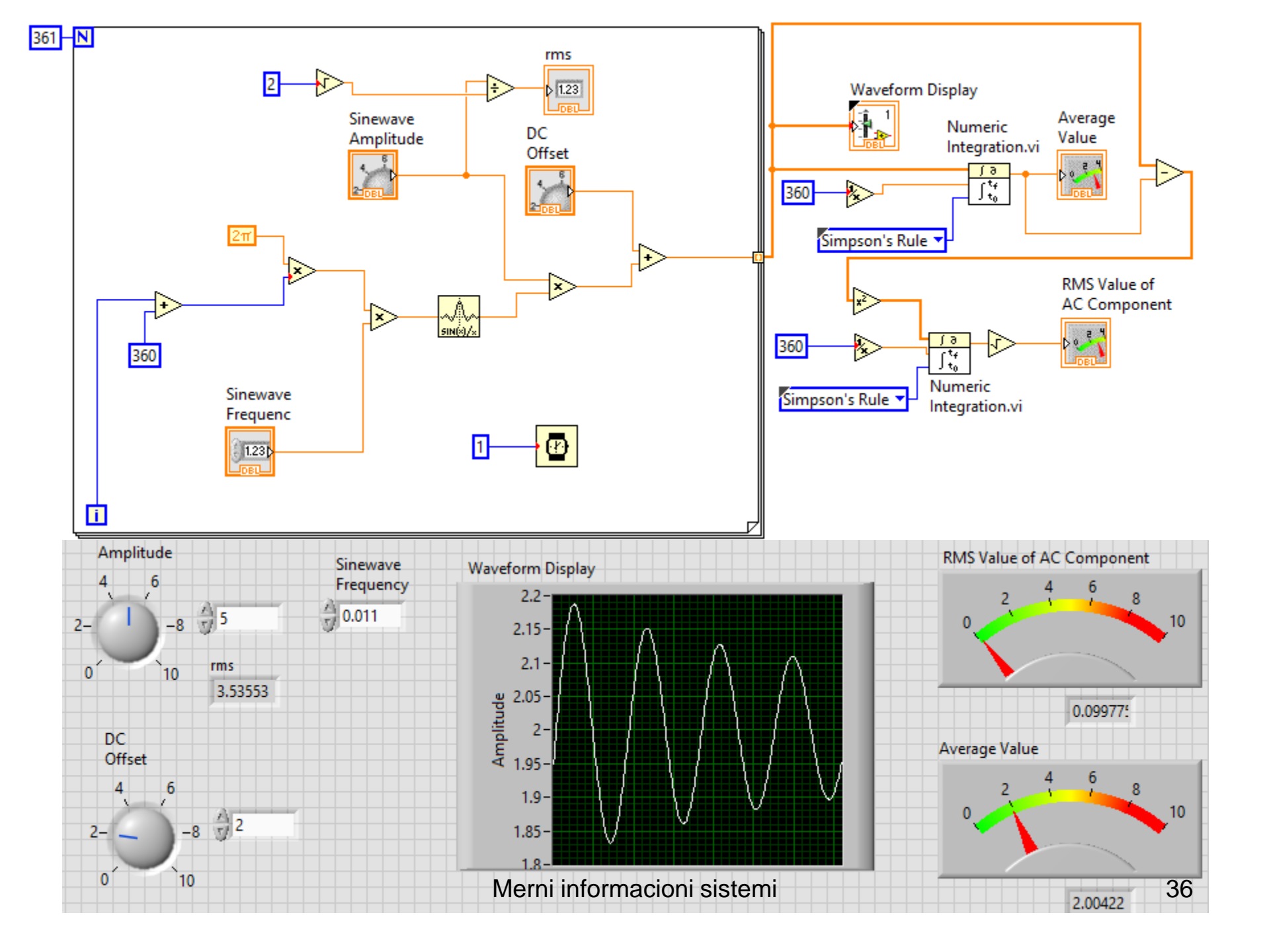

|                             | E Lab                                                                                        | VIEW ×                                                  |
|-----------------------------|----------------------------------------------------------------------------------------------|---------------------------------------------------------|
| NJ Labview<br>2014 (32-bit) | La LabVIEW                                                                                   | Search Q                                                |
|                             | Create Project                                                                               | Open Existing                                           |
|                             | Recent Project Templates                                                                     | All Recent Files                                        |
|                             | Blank VI                                                                                     | SasaStojanovic.vi                                       |
|                             |                                                                                              | Acquiring a Signal.vi                                   |
|                             |                                                                                              | Jovan 1.vi                                              |
|                             |                                                                                              |                                                         |
|                             |                                                                                              |                                                         |
|                             |                                                                                              |                                                         |
|                             | ्<br>र                                                                                       | Ψ                                                       |
|                             | Find Drivers and Add-ons     Connect to devices and expand the     functionality of Lab VIEW | e discussion forums or Learn to use LabVIEW and upgrade |
|                             | request technica                                                                             | al support. from previous versions.                     |
|                             | LabVIEW News                                                                                 |                                                         |
|                             |                                                                                              |                                                         |

## Pokreni LabVIEW i klikni na Blank VI u Getting Started prozoru Pojavljuju se dva prozora 1.siva mrežasta pozadina - front panel 2.bela pozadina - blok dijagram

| A St I 14pt Application Fant | ·<br>· · · · · · · · · · · · · · · · · · ·                                                                                                     | Second Company                    |          |
|------------------------------|----------------------------------------------------------------------------------------------------|-----------------------------------|----------|
|                              |                                                                                                    | 📕 Search 🦂 🛛 😵                    |          |
|                              | In the second second se |                                   | -        |
|                              | File Edit View Project Operate Tools Wind                                                                                                    | low Help                          |          |
|                              | 수 🕸 🔵 🖬 💡 🕵 🛏 🔂 🗤 15p                                                                                                    | it Application Font 🛛 🛪 🖬 🖬 🏹 🦚 🖬 | • Search |
|                              |                                                                                                    |                                   |          |
|                              |                                                                                                    |                                   |          |
|                              |                                                                                                    |                                   |          |
|                              |                                                                                                    |                                   |          |
|                              |                                                                                                    |                                   |          |
|                              |                                                                                                    |                                   |          |
|                              |                                                                                                    |                                   |          |
|                              |                                                                                                    |                                   |          |
|                              |                                                                                                    |                                   |          |
|                              |                                                                                                    |                                   |          |
|                              |                                                                                                    |                                   |          |
|                              |                                                                                                    |                                   |          |
|                              |                                                                                                    |                                   |          |
|                              |                                                                                                    |                                   |          |
|                              |                                                                                                    |                                   |          |
|                              |                                                                                                    |                                   |          |
|                              |                                                                                                    |                                   |          |
|                              |                                                                                                    |                                   |          |
|                              |                                                                                                    |                                   |          |
|                              |                                                                                                    |                                   |          |
|                              |                                                                                                    |                                   |          |
|                              |                                                                                                    |                                   |          |
|                              |                                                                                                    |                                   |          |
|                              |                                                                                                    |                                   |          |
|                              |                                                                                                    |                                   |          |
|                              |                                                                                                    |                                   |          |
|                              |                                                                                                    |                                   |          |
|                              |                                                                                                    |                                   |          |
|                              |                                                                                                    |                                   |          |
|                              |                                                                                                    |                                   |          |
|                              |                                                                                                    |                                   |          |
|                              |                                                                                                    |                                   |          |

Klikne se na front-panel Klikne se na View>Controls Palette Klikne se na Express>Numeric Controls>Dial Pomeri se kursor miša na Dial u front-panel prozoru Klikne se da se spusti tamo gde želim Kuca se sa tastature Sinewave Amplitude Postavi se kursor na Dial, desniklick i selektuje Visible Items>Digital Display

Sinewave Amplitude

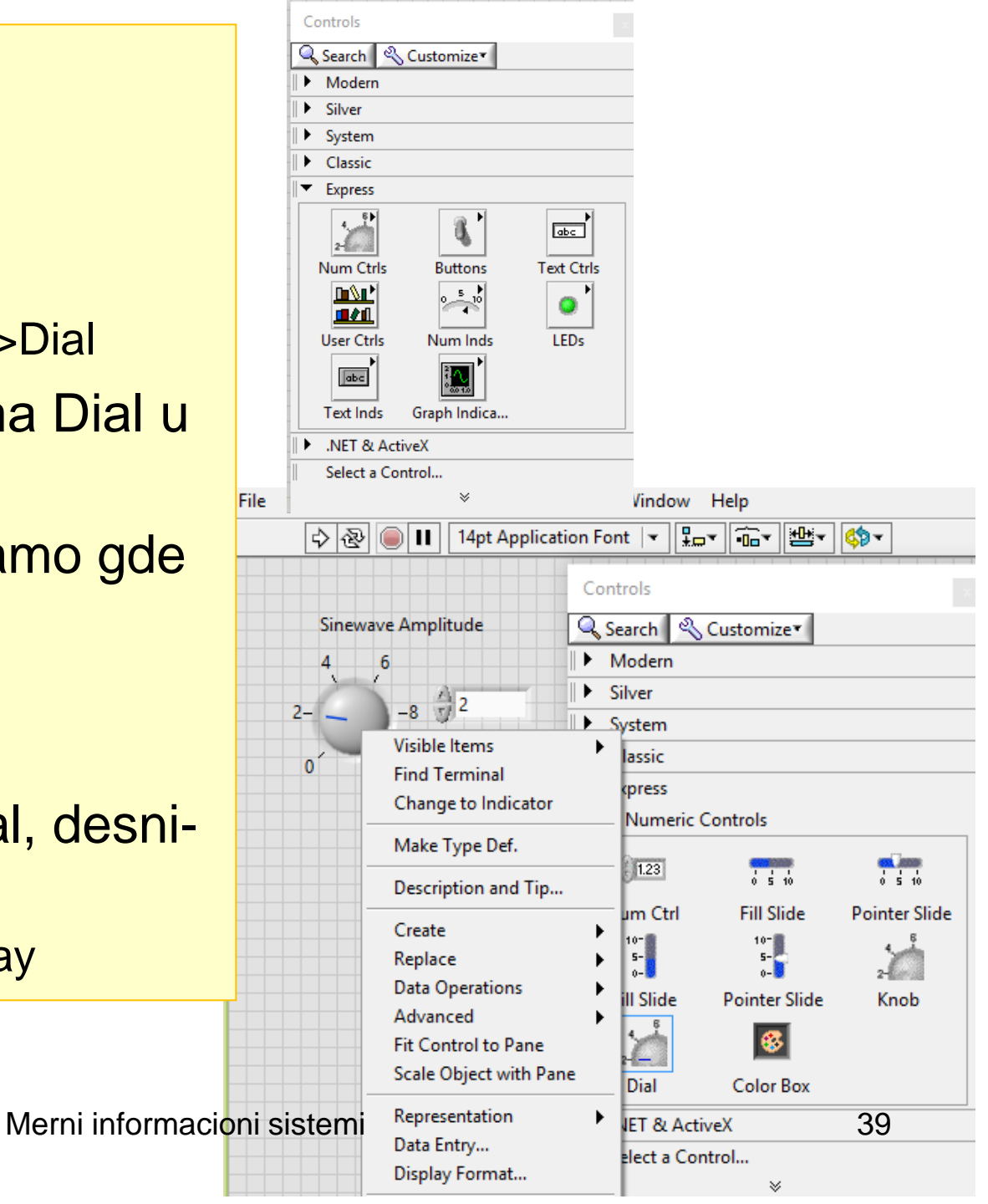

Klikne se na diagram window (Window>Show Block Diagram)

Klikne se na View>Tools Palette

Vratiti se u front panel

Drugi dial se označi kao DC Offset i numeric control (gornji levi ugao numeric controls palette) označi se Sinewave Frequency na front panelu

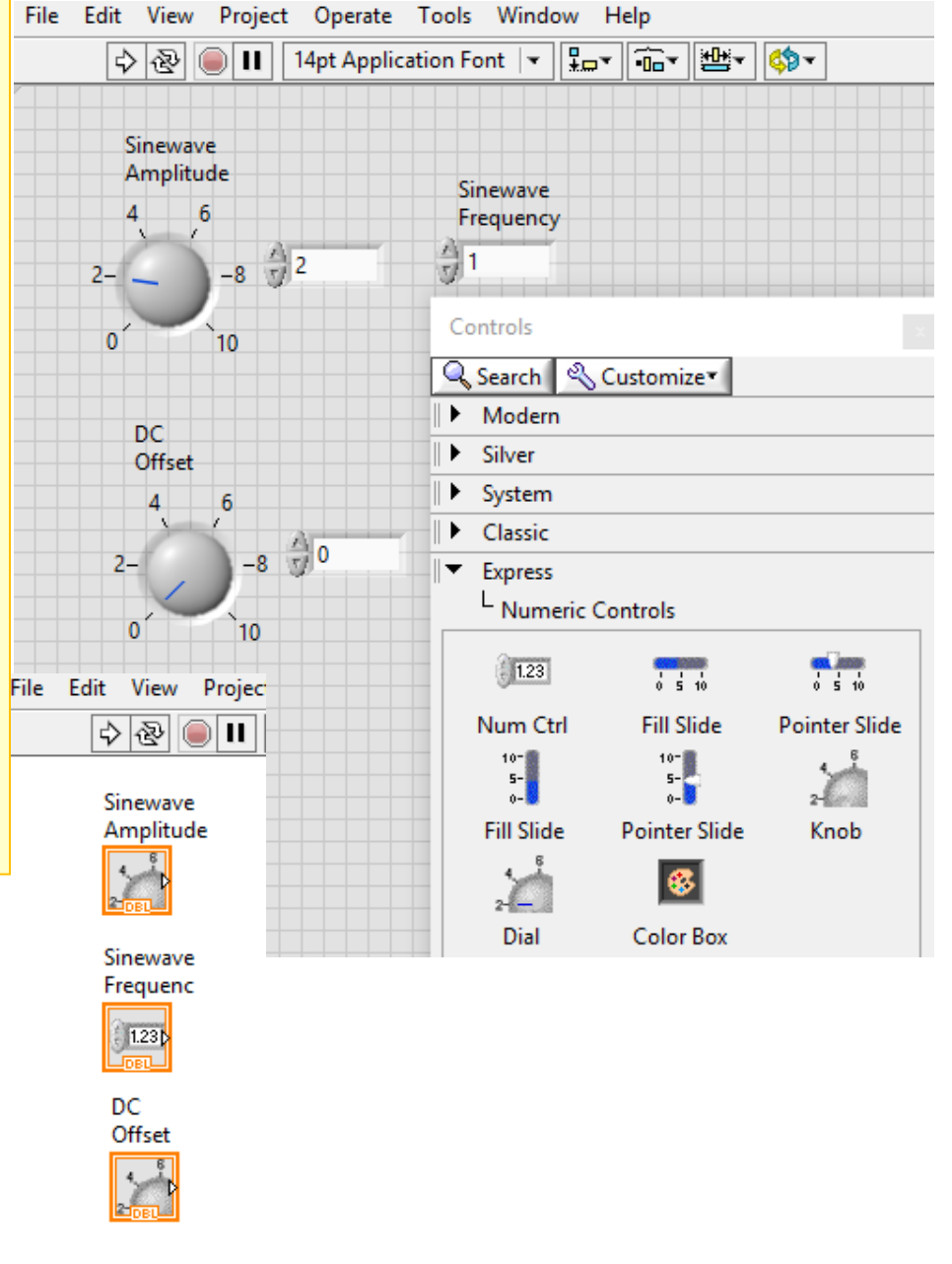

## Click on Express>Graph Indicators >Waveform Chart Place the waveform chart on the front panel Type in the caption Waveform Display on your keyboard

|                                        |                          | Sinewave                                                                                                    |
|----------------------------------------|--------------------------|----------------------------------------------------------------------------------------------------|
| Controls ×                             | Controls                 | Amplitude Waveform Display I                                                                                                    |
| 🔍 Search 🛛 🖏 Customize 🔻               | 🔍 Search 🔌 Customize 🔹   |                                                                                                    |
| Modern                                 | Modern                   |                                                                                                    |
| Silver                                 | Silver                   | Sinewave                                                                                                    |
| System                                 | System                   | Frequenc                                                                                                    |
| Classic                                | Classic                  | 1230                                                                                                    |
| Express                                | Express                  |                                                                                                    |
|                                        | Graph Indicators         | DC<br>Offcet                                                                                                    |
| 2-                                     |                          |                                                                                                    |
| Num Ctrls Buttons Text Ctrls           |                          | ols Window Help                                                                                                    |
|                                        | Chart Graph XY Graph     |                                                                                                    |
| Liser Ctele Num Inde LEDe              | INET & ActiveX           |                                                                                                    |
|                                        | Select a Control         | Waveform Display Plot 0                                                                                                    |
| abc 1                                  | *                        | Sinewave 10-                                                                                                    |
| Text Inds Graph Indica                 |                          |                                                                                                    |
| <ul> <li>.NET &amp; ActiveX</li> </ul> | 28 10-                   | 5-                                                                                                    |
| Select a Control                       | 0 10                     | tradition of the second second s |
| ₩                                      |                          | Ē <sup>0-</sup>                                                                                                    |
|                                        | DC                       | -5-                                                                                                    |
|                                        | Offset                   |                                                                                                    |
|                                        | 4 6                      | -10-                                                                                                    |
|                                        | 28 0                     | 0 20 40 60 80 100<br>Time                                                                                                    |
|                                        | Merni informacioni siste | -emi /11                                                                                                    |
|                                        |                          | 41                                                                                                    |

Place the cursor on the display icon and click the right mouse button to bring up the pop-up menu

- Use the Visible Items>PlotLegend and Visible Items>X Scale commands to hide the legend and the x-axis scale
- Use the Position/Size/Select tool to position and resize the elements on the control panel
- Use the Operate Value tool to edit the lower and upper y-axis values, so that they range from -10 to +20

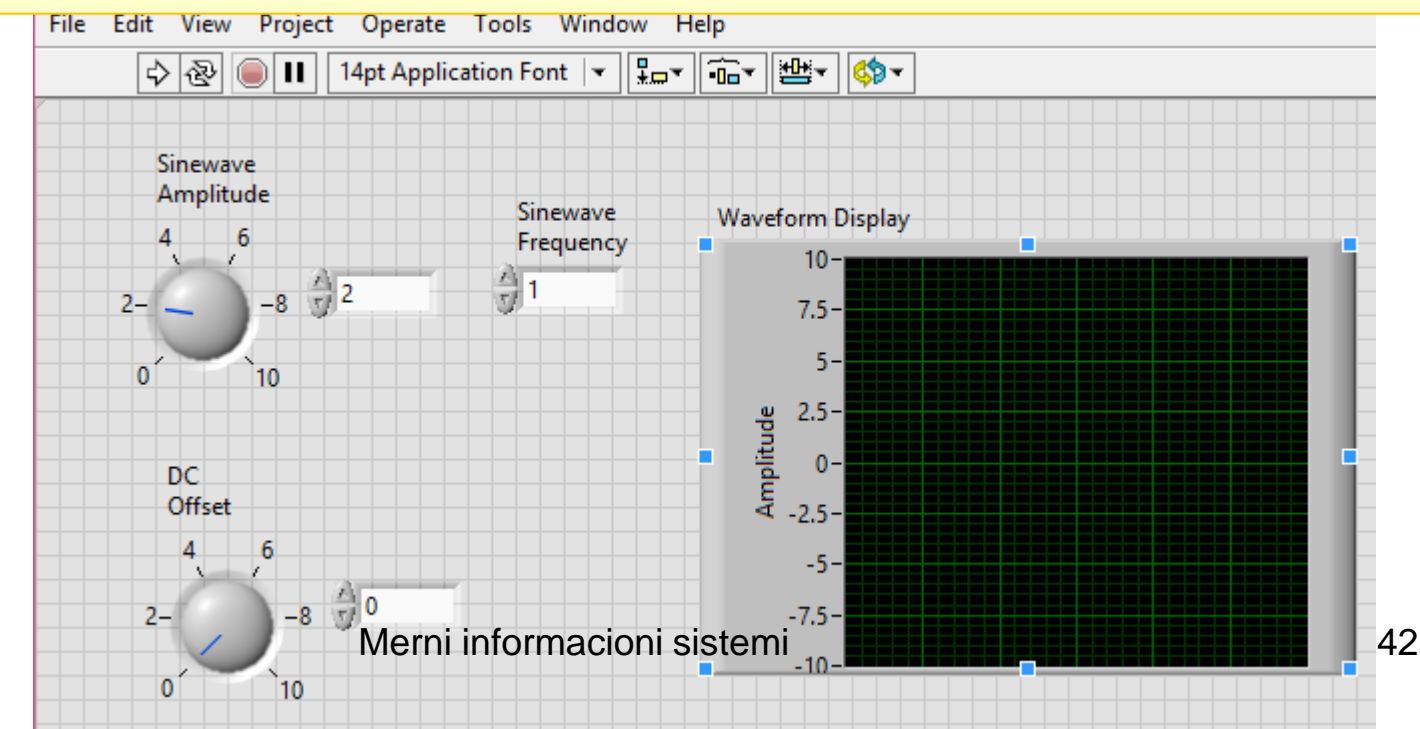

Use the Window>Show Block Diagram command to switch to the block diagram window

Use the View>Functions Palette command to make it visible

Use the Position/Size/Select tool to position the icons

Make sure that when you left-click on each box, the nearest label is the one indicated as being selected

| 💽 SA-V11-20161205.vi Block Diagra                     | im                               |
|-------------------------------------------------------|----------------------------------|
| File Edit View Project Operat                         | e Tools Window Help              |
| \$ & <b>■ II</b> @ \$                                 | 🛏 🔂 🗗 15pt Application Font 🖙 🖫  |
| Sinewave<br>Amplitude<br>Joet<br>Sinewave<br>Frequenc | DC<br>Offset<br>Waveform Display |

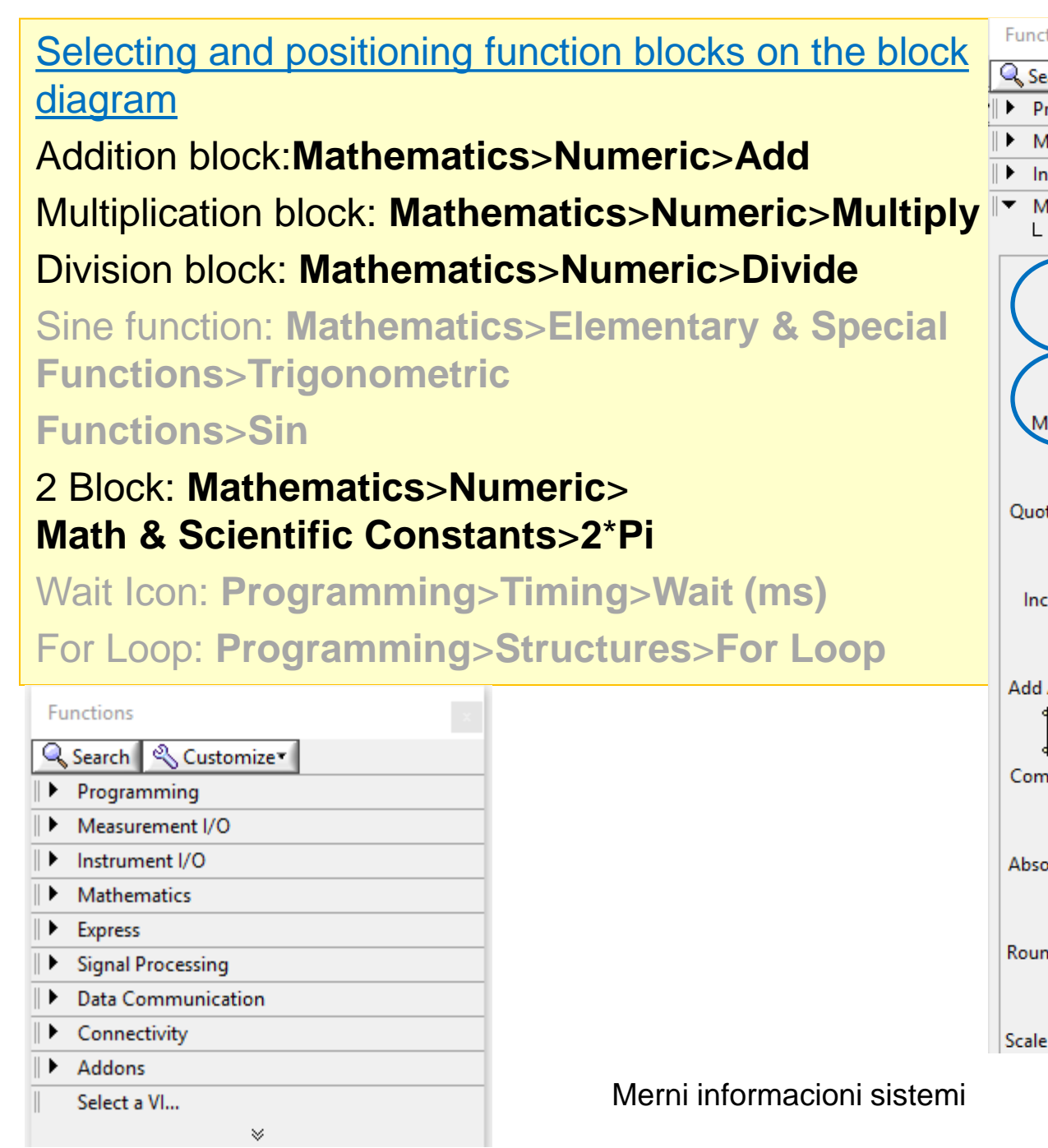

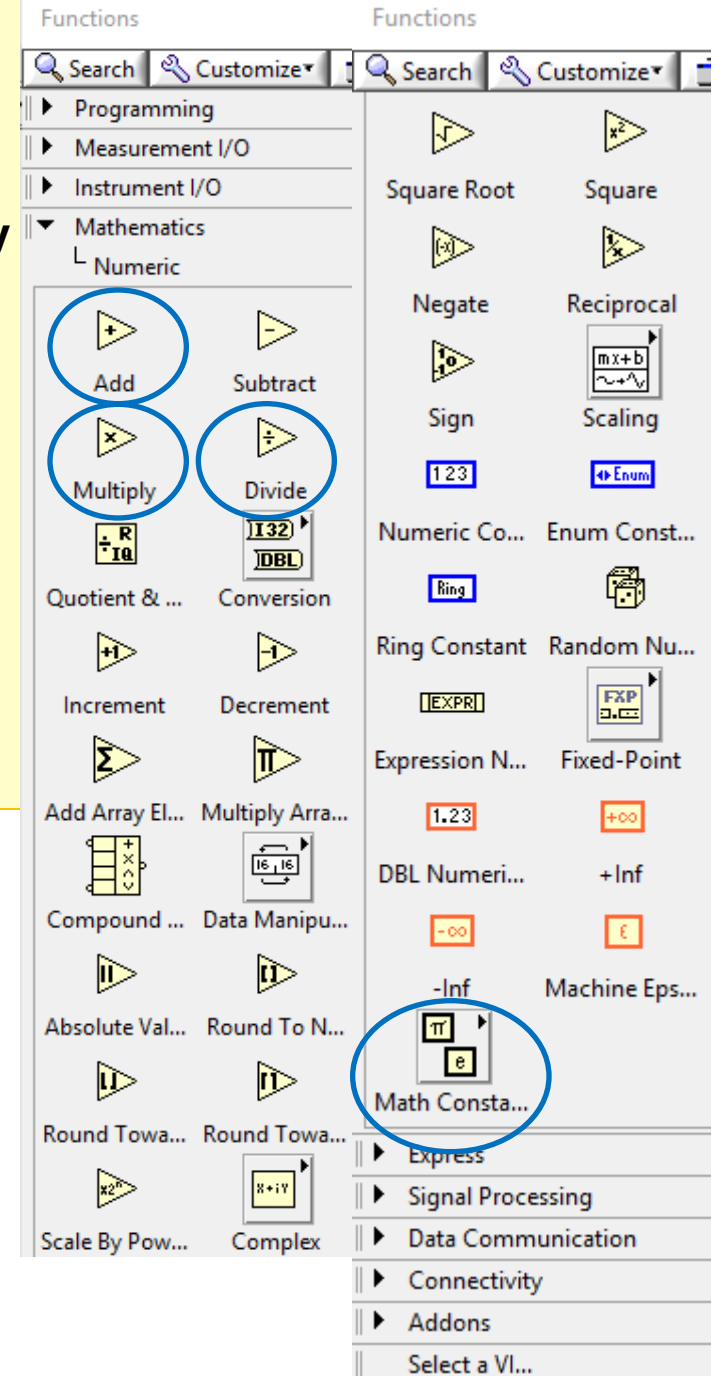

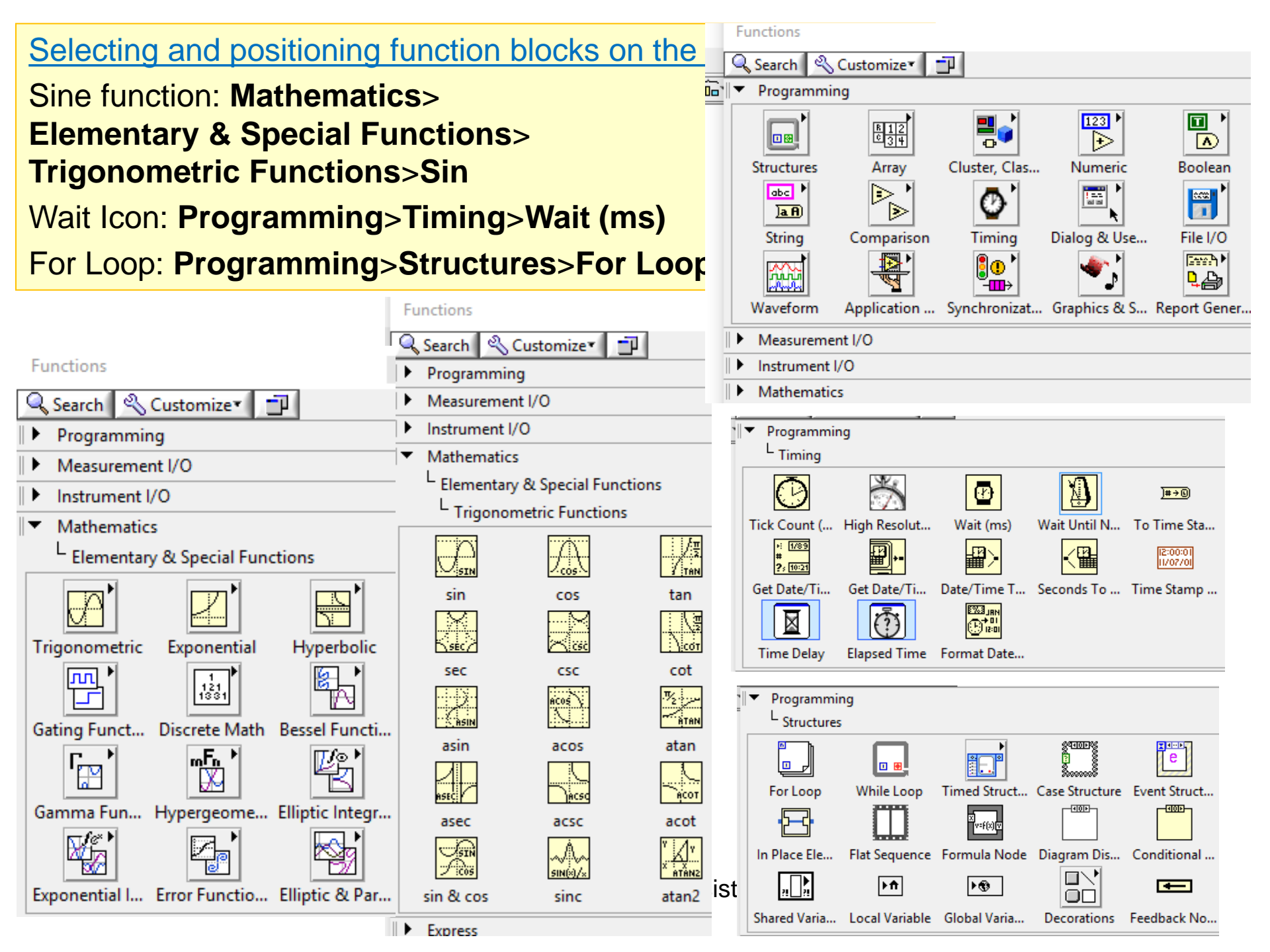

Selecting and positioning function blocks on the block diagram

#### Addition block: Mathematics>Numeric>Add ....

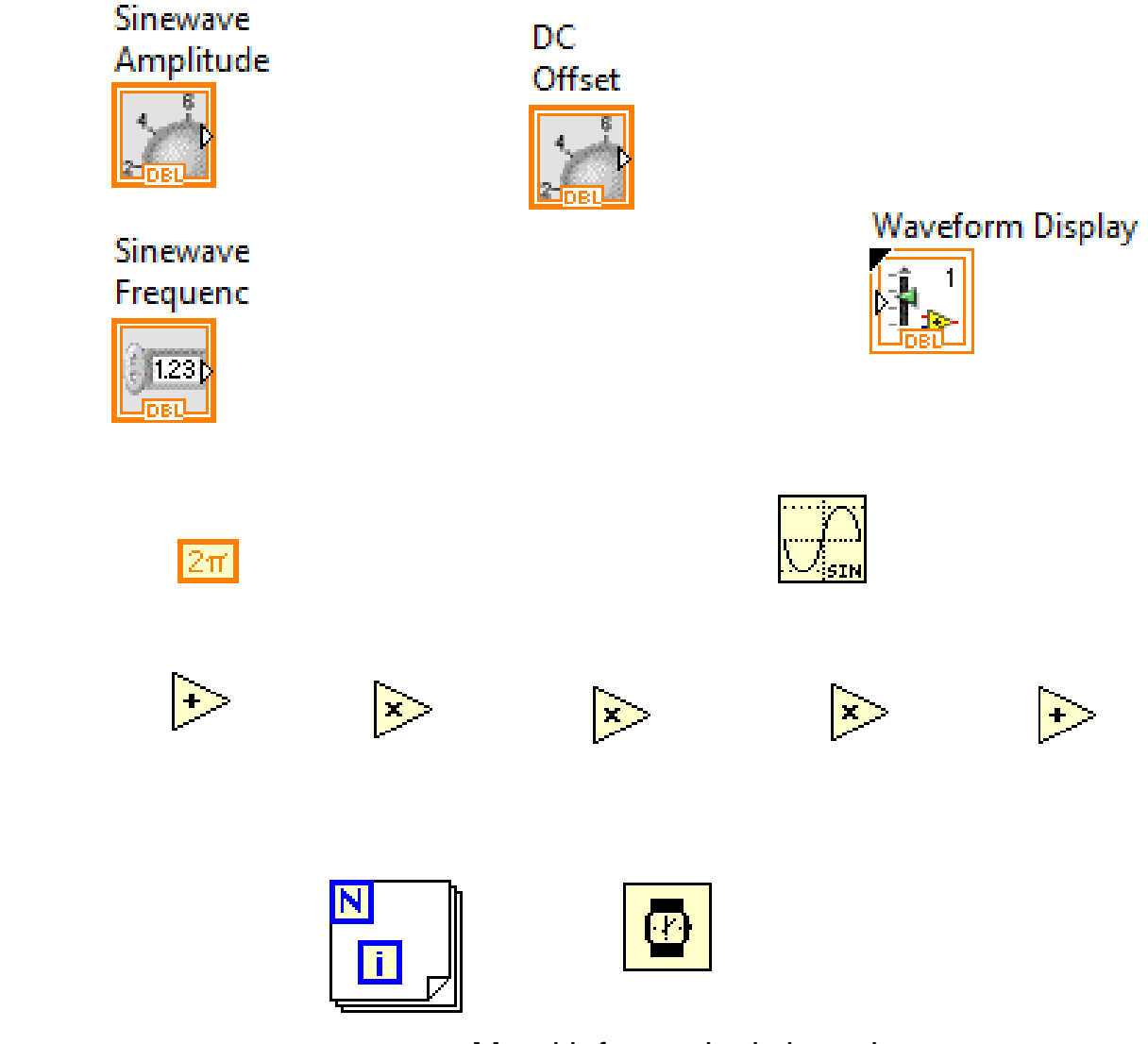

Merni informacioni sistemi

Position the For Loop at the upper left-hand corner of the diagram window Holding the mouse button down, drag the lower right-hand corner to enclose all of the other icons except the Waveform Display

| e          | Tools            | Window Help                 |
|------------|------------------|-----------------------------|
| 4 <u>0</u> | с <mark>о</mark> | 15pt Application Font 🖃 🏪 🎰 |

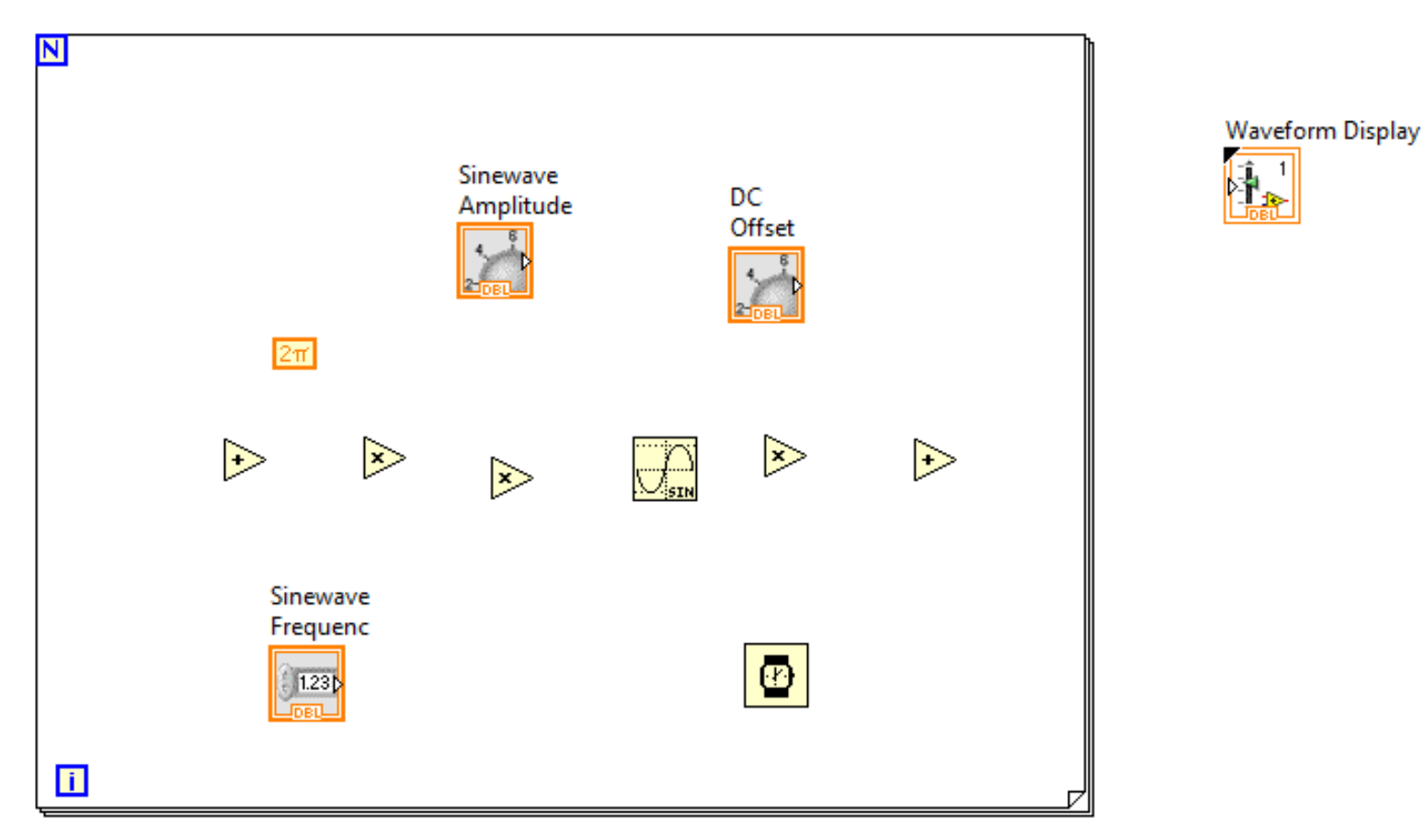

Add constants and wire the diagram Right-click on the upper left-hand corner of the for loop, select Create Constant from the pop-up menu, and type in 361

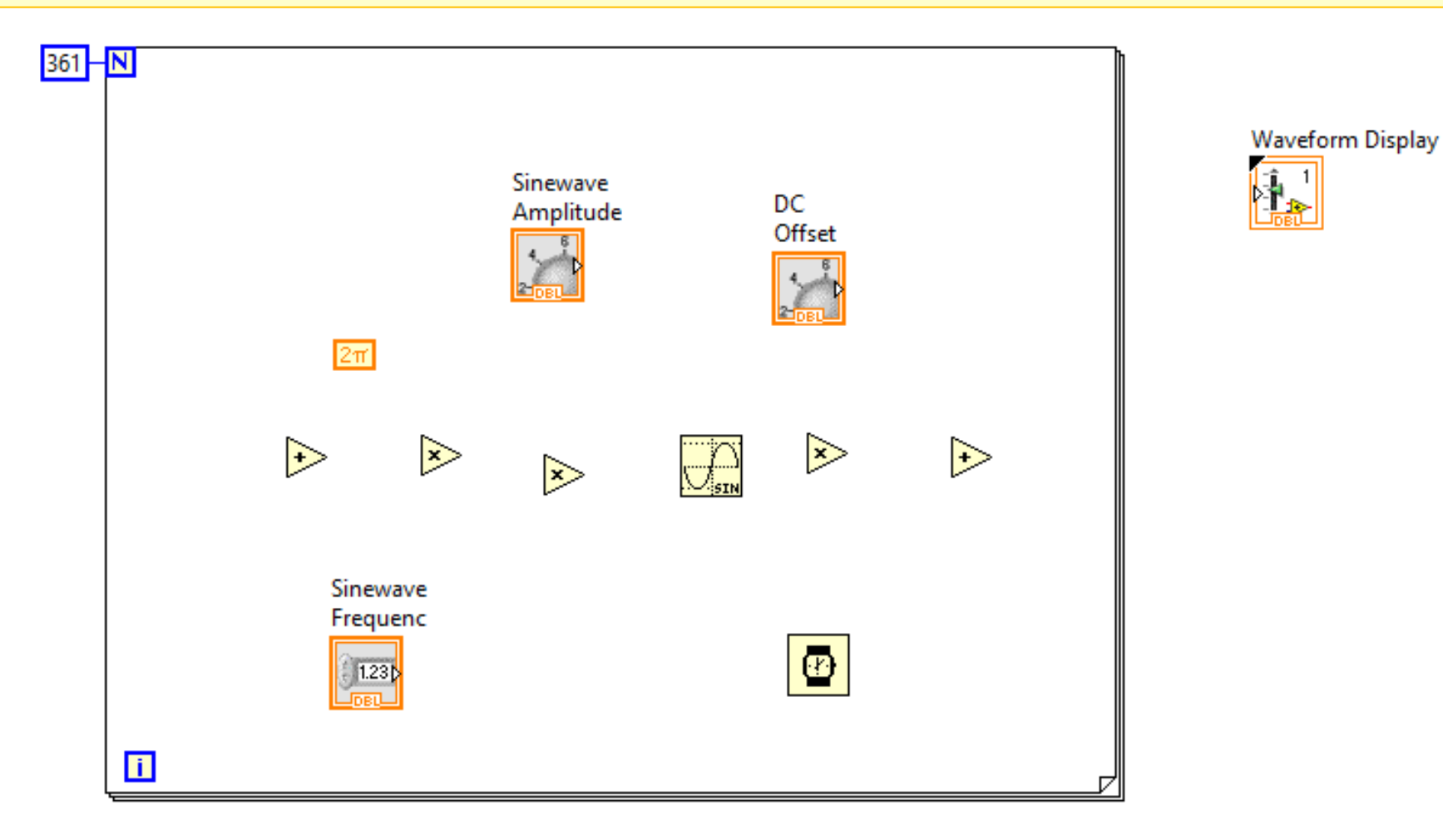

Select the Connect Wire tool from the tools palette

To make a wire connecting the for-loop index (the box labeled *i* in the lower lefthand corner of the for loop) to the divider, click on the for-loop index, move the cursor to the upper input of the divide box, and click

Right-click on the lower input of the divider, select Create>Constant, type in 360

Use the Connect Wire tool to finish the wiring

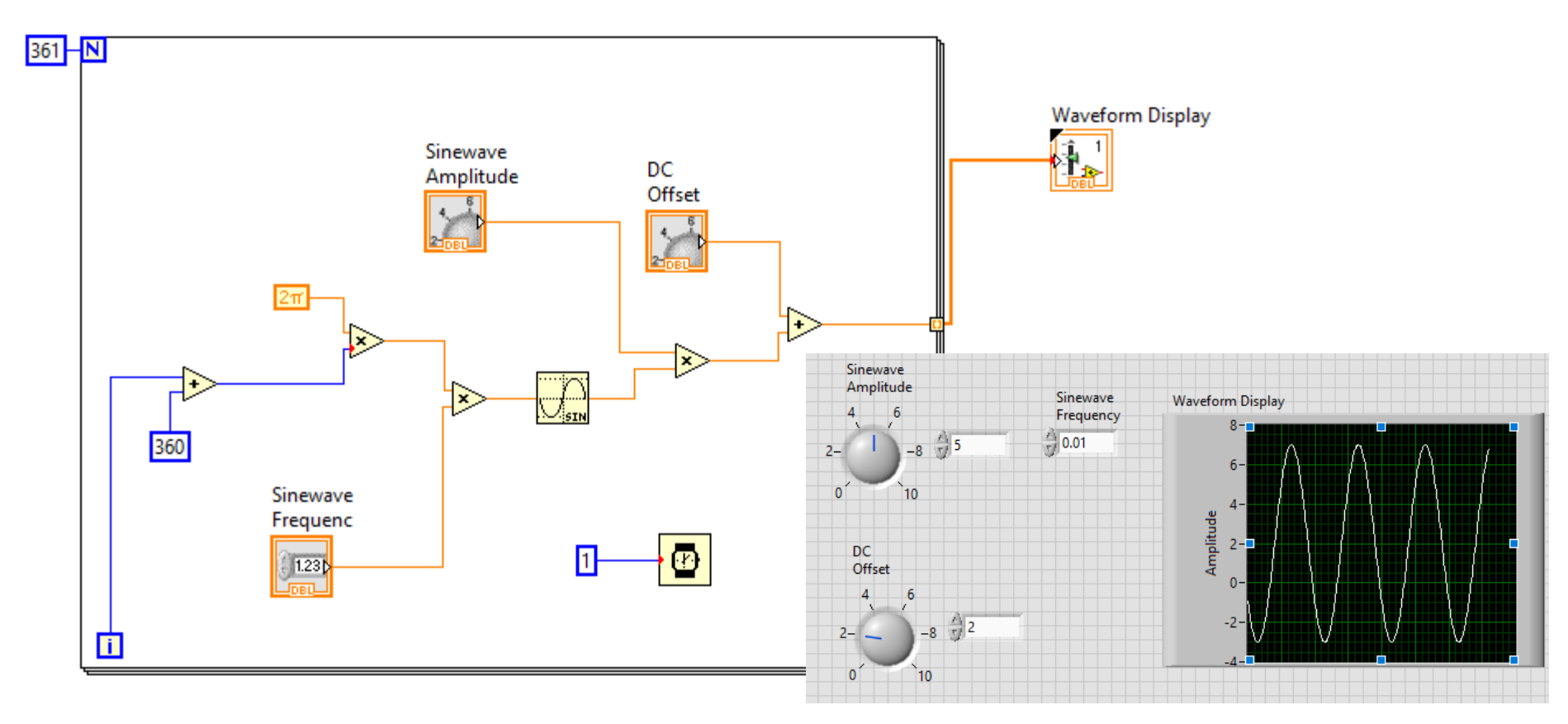

Merni informacioni sistemi

Front panel - click on the run continuously button

Adjust the controls and observe the display

Set the sinewave amplitude to 7, the dc offset to 2, and the frequency to 0.01

Use the XScale >AutoScaleX command

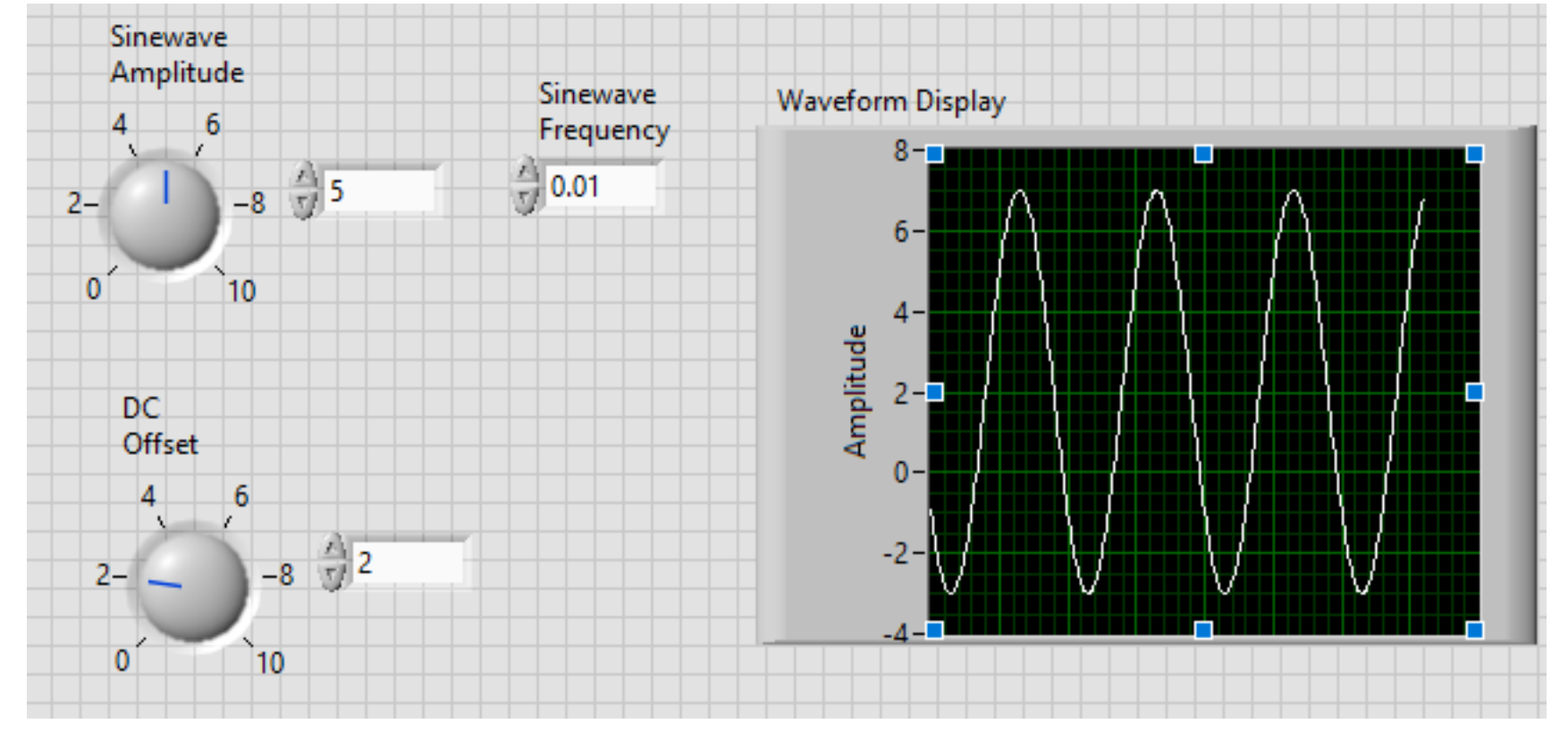

#### Adjust the amplitude and dc offset:

- a)Point to and rotate the dial.
- b)Click on the up or down arrows on the left-hand side of the digital indicator under the dial
- c)Place the cursor inside the digital indicator under the dial and type in a value, which will become effective when you click in a blank region on the front panel outside the indicator

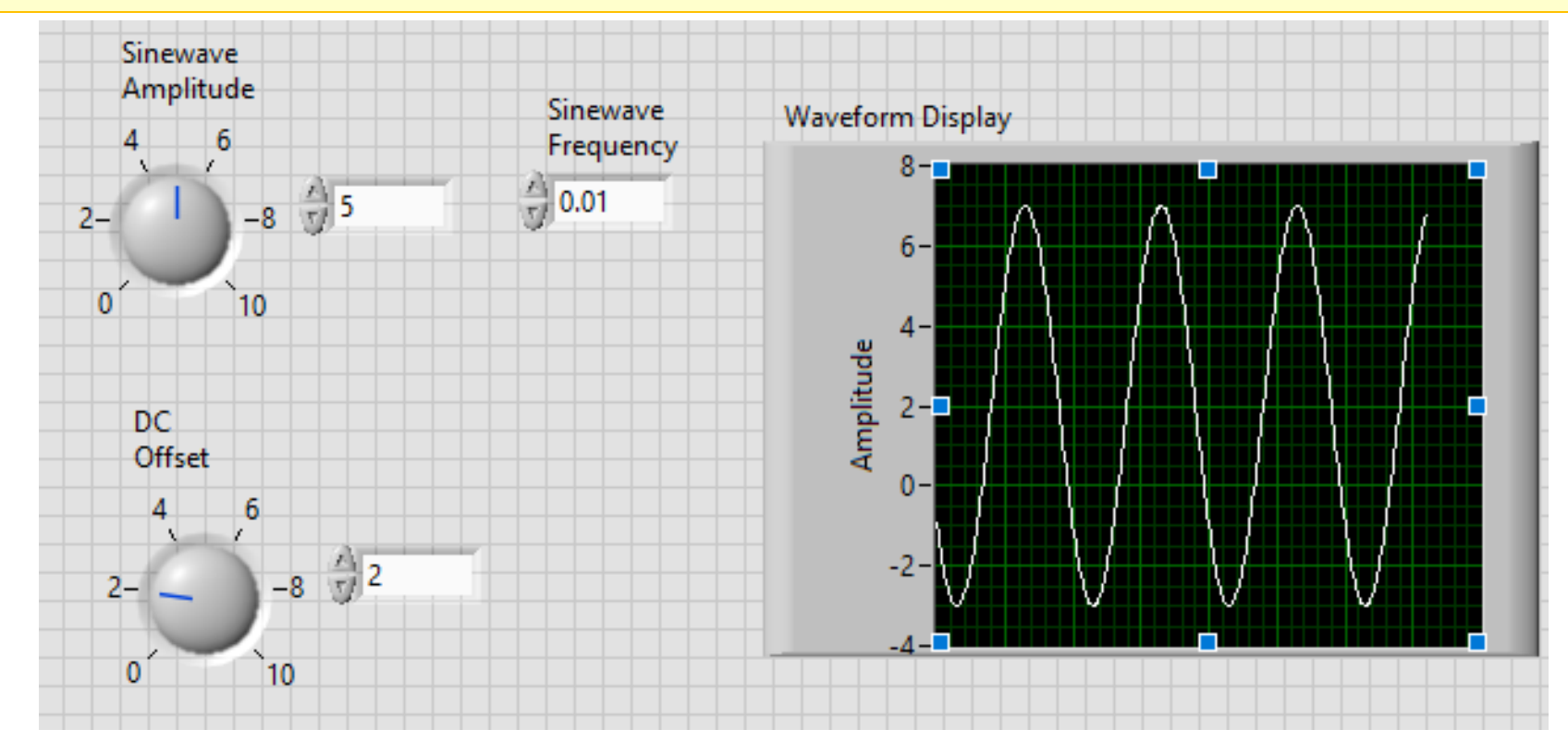

- Each time the program is operated, all of the functions inside the for-loop structure are carried out 361 times with *i* starting at zero and incrementing by one after each iteration up through *i* = 360
- The value of *i* to represent angles in one-degree increments
- Division by 360 and multiplication by  $2\pi$  converts these angles to radians
- The angles are then multiplied by frequency f
- The sine block computes the sine of each angle. Thus, each time the for loop is executed, a total of 361 points on f cycles of the sine function are calculated
- The amplitude input from the front panel multiplies the sinewave values, and the dc offset is added to each value

# Each time the for-loop finishes, an array of 361 data points is passed to the display.

Each time you click the run button (not the run continuously button), *f* cycles of the signal will appear on the display

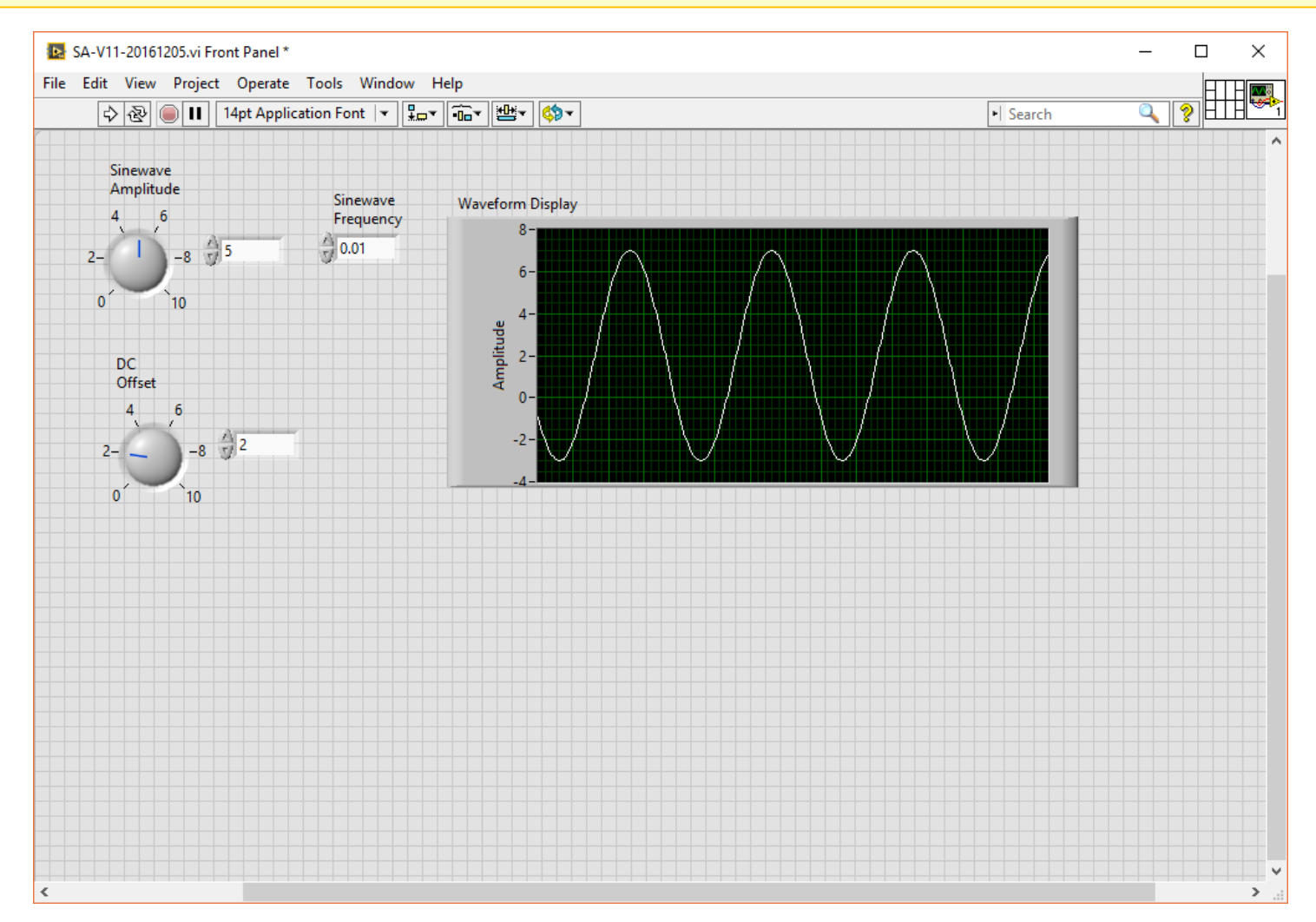

#### Adding the DC and RMS Virtual Instruments

Place and wire additional graphical-program elements to compute the average value of the data and the rms value of the ac component

Add front-panel displays

$$X_{\rm dc} = \frac{1}{T} \int_{0}^{T} x(t) dt \qquad X_{\rm ac-rms} = \sqrt{\frac{1}{T} \int_{0}^{T} (x(t) - X_{\rm dc})^2 dt}$$

### The front-panel meter icon, the Controls Palette and select Express>Numeric Indicators>Meter

#### Drop the meter icon on the front panel and label

#### Two meters are needed

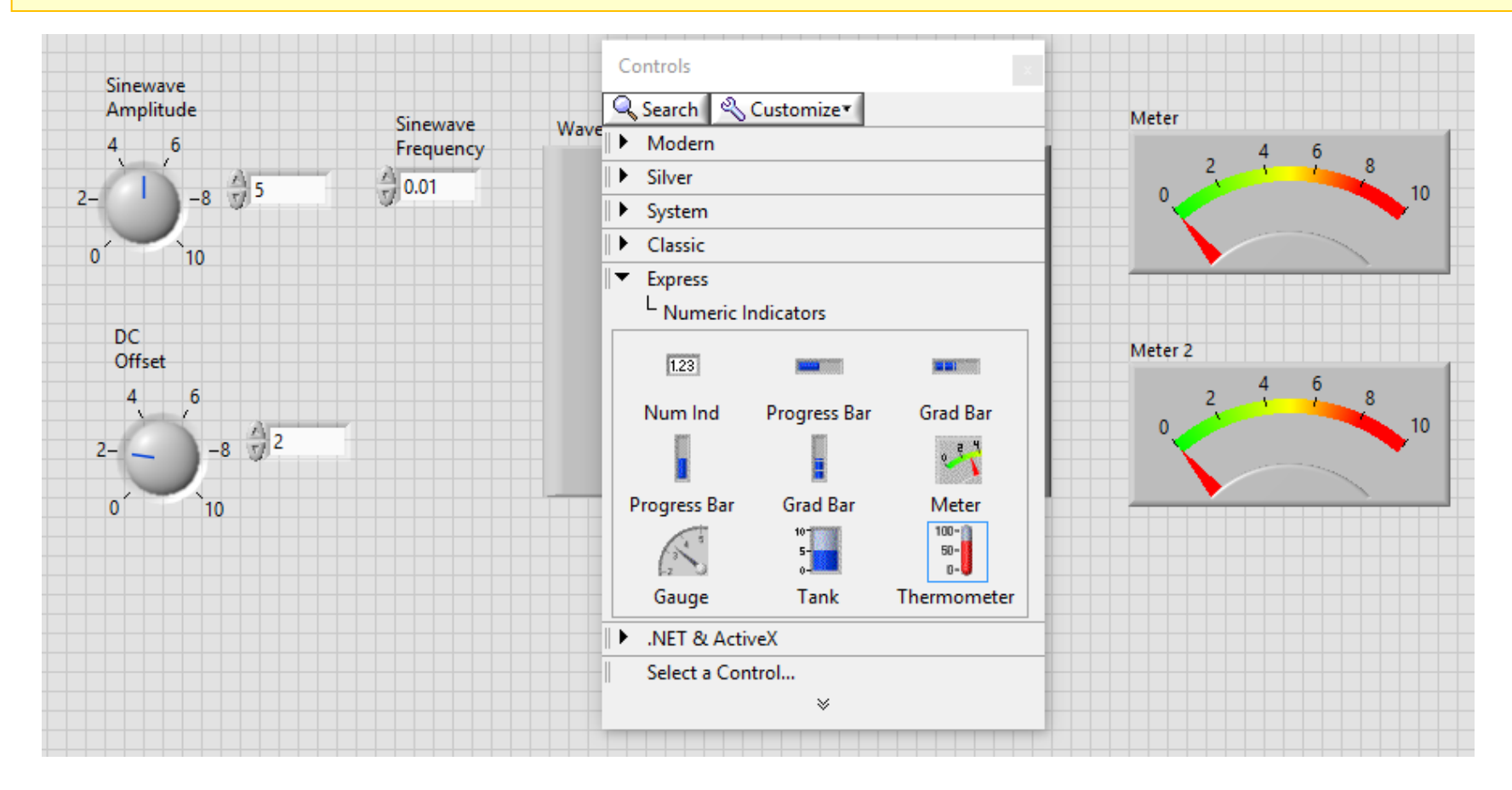

#### Right-click on each meter and use the Visible Items>Digital Display command to add the digital display

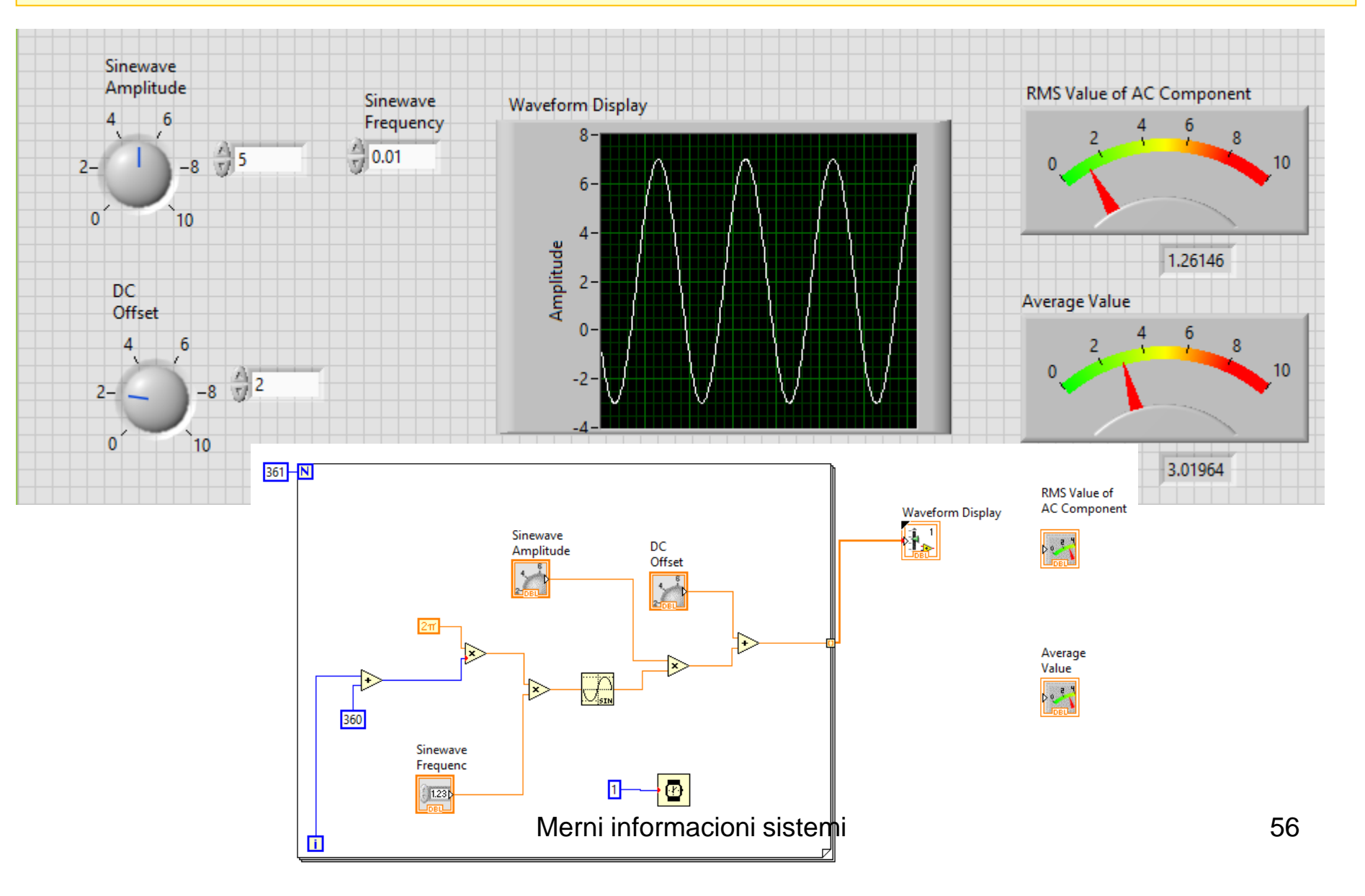

The signal needs to be integrated over one cycle (from t = 0 to t = T)

The result of the integration is then divided by the duration T

Conceptually, T=1, the time increment is 1/360

Integration block is on the functions menu by clicking on Mathematics>Integration & Differentiation >Numeric Int.

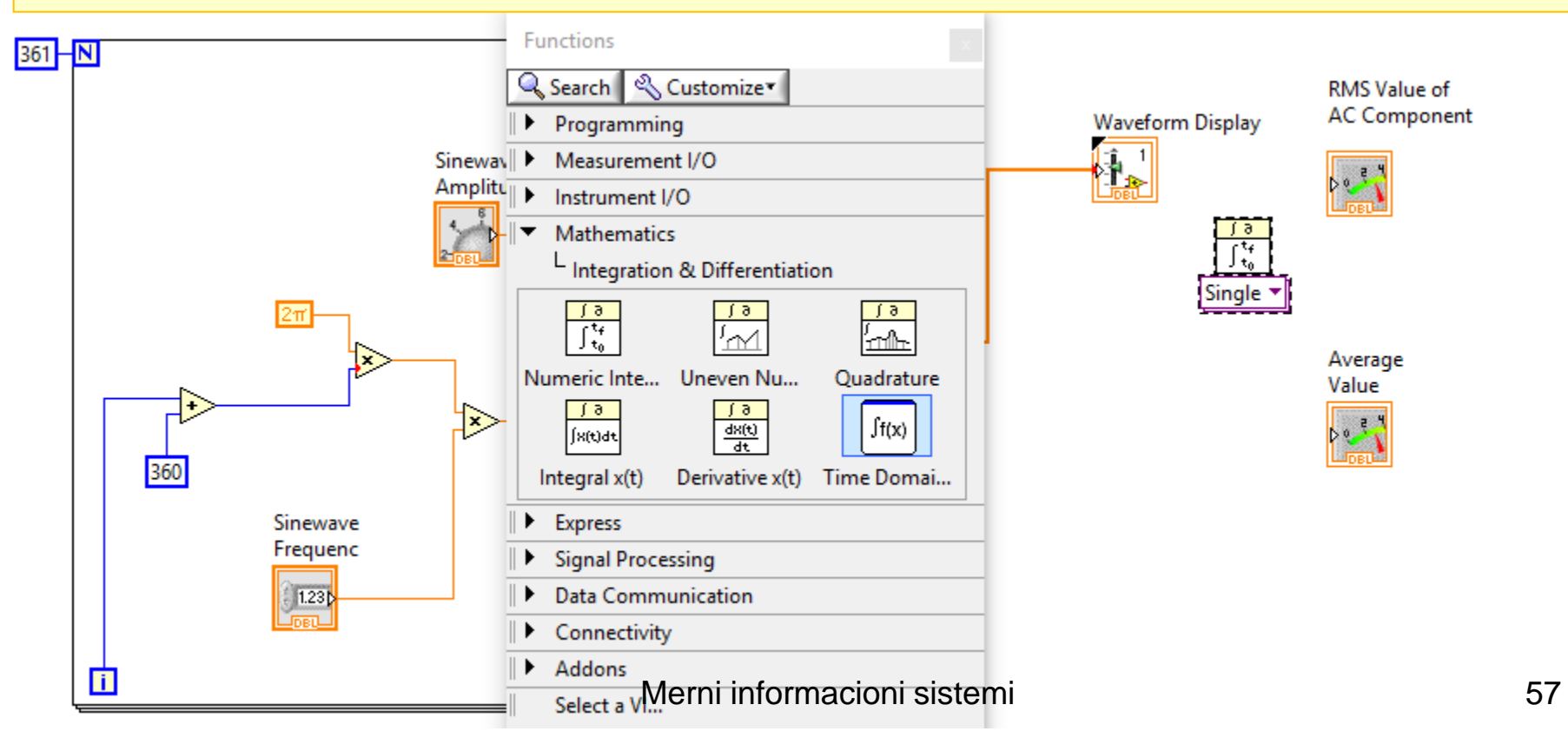

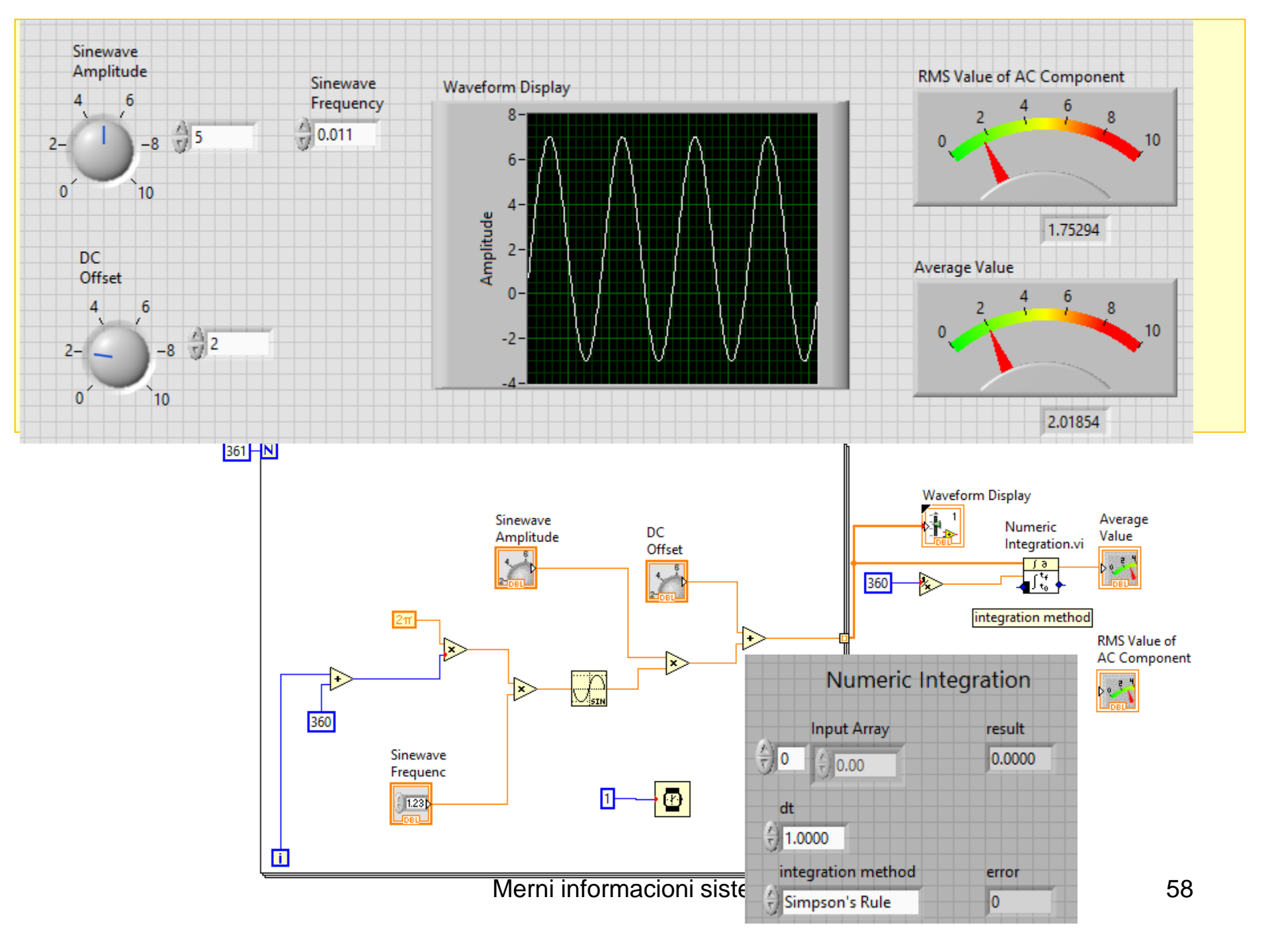

#### The integration block is a sub VI

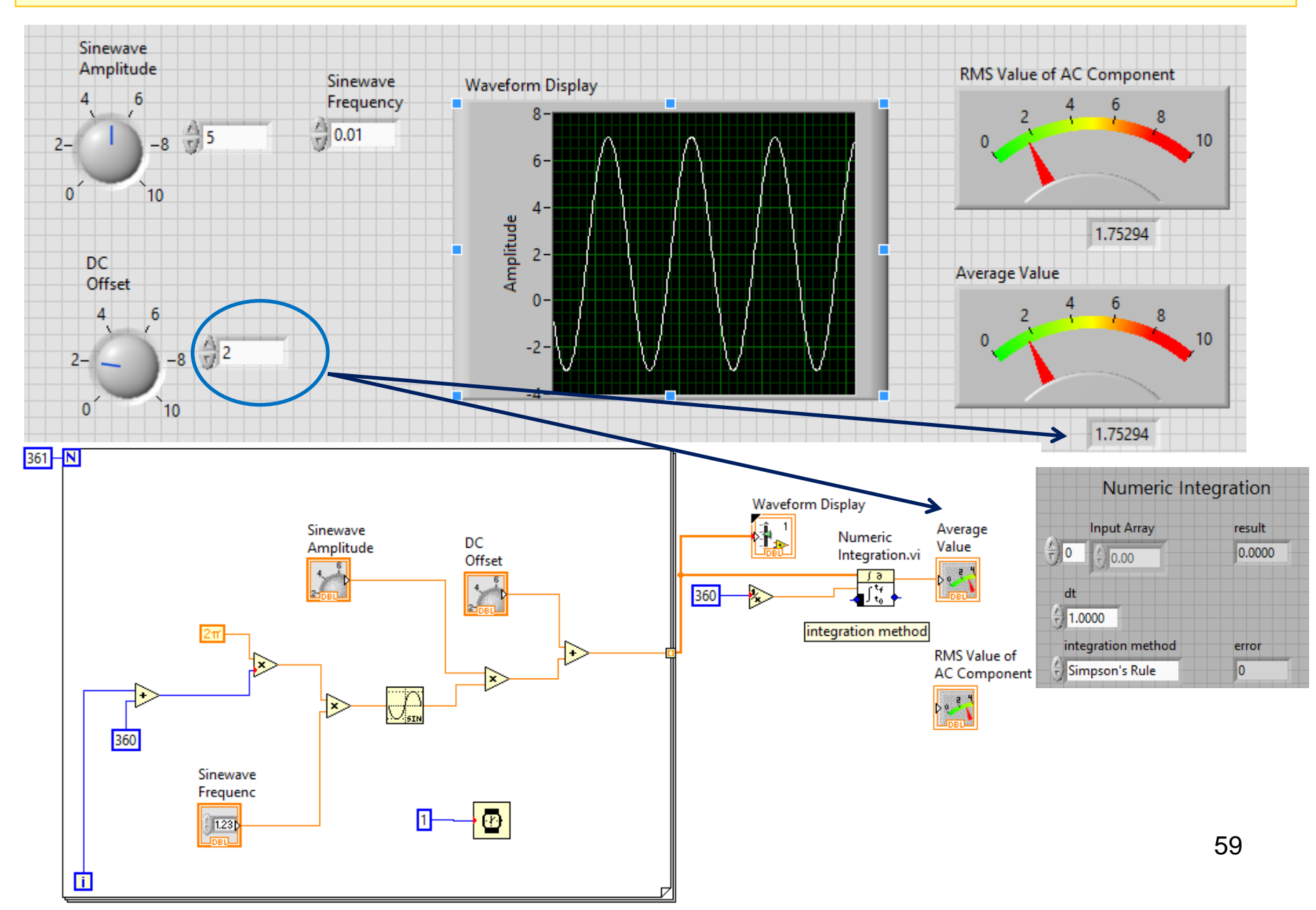

## The integration algorithm (right-click on the input and use the pop-up menu to select Create>Constant>Simpson's Rule

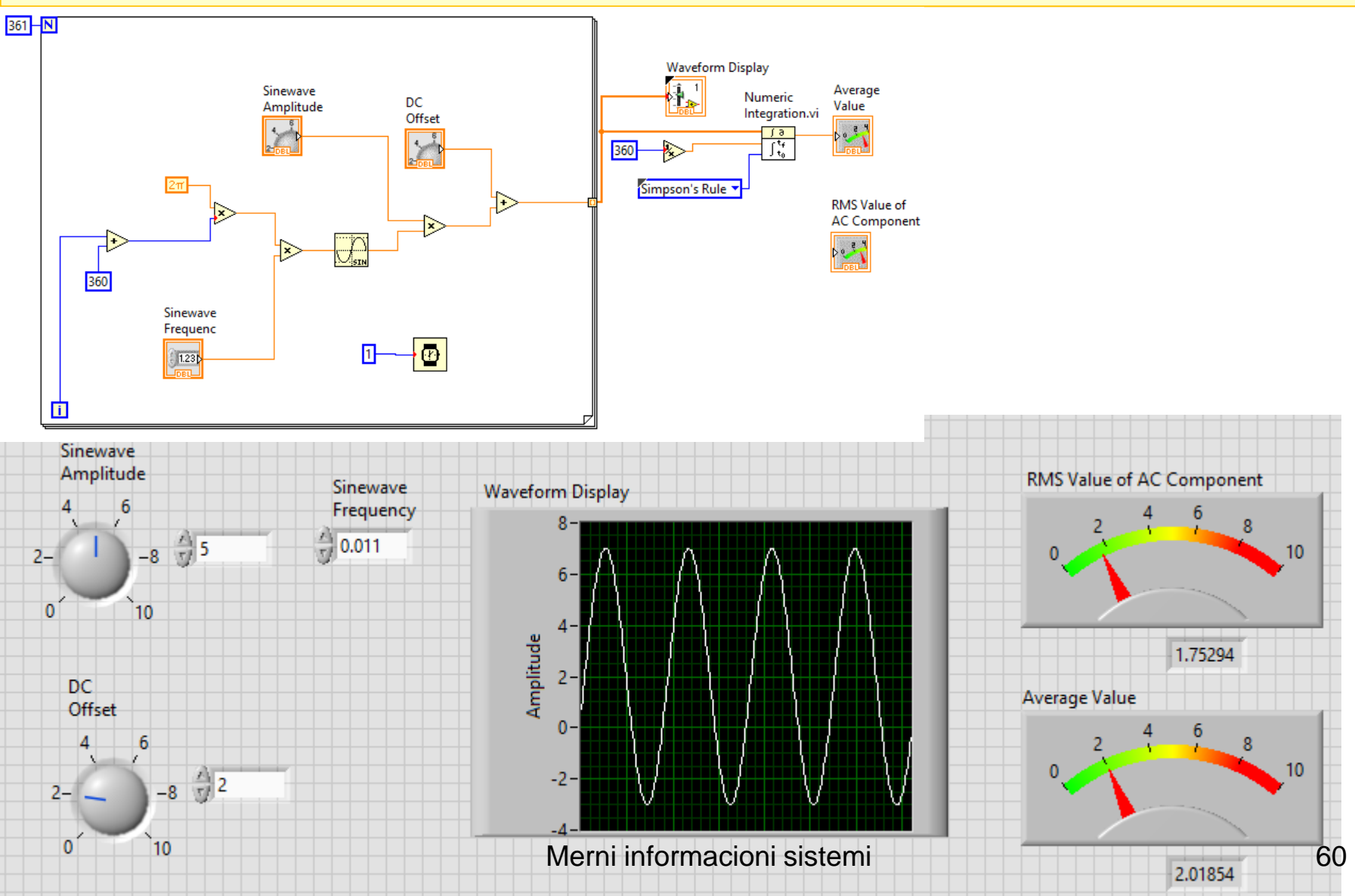

The RMS value of the AC component of the signal The DC component is subtracted from the input array The result is then connected to both inputs of a multiplier The corresponding elements of the arrays are multiplied The squares of the values in the input array This is integrated (T=1,  $\Delta$ t=1/360) The square root is computed

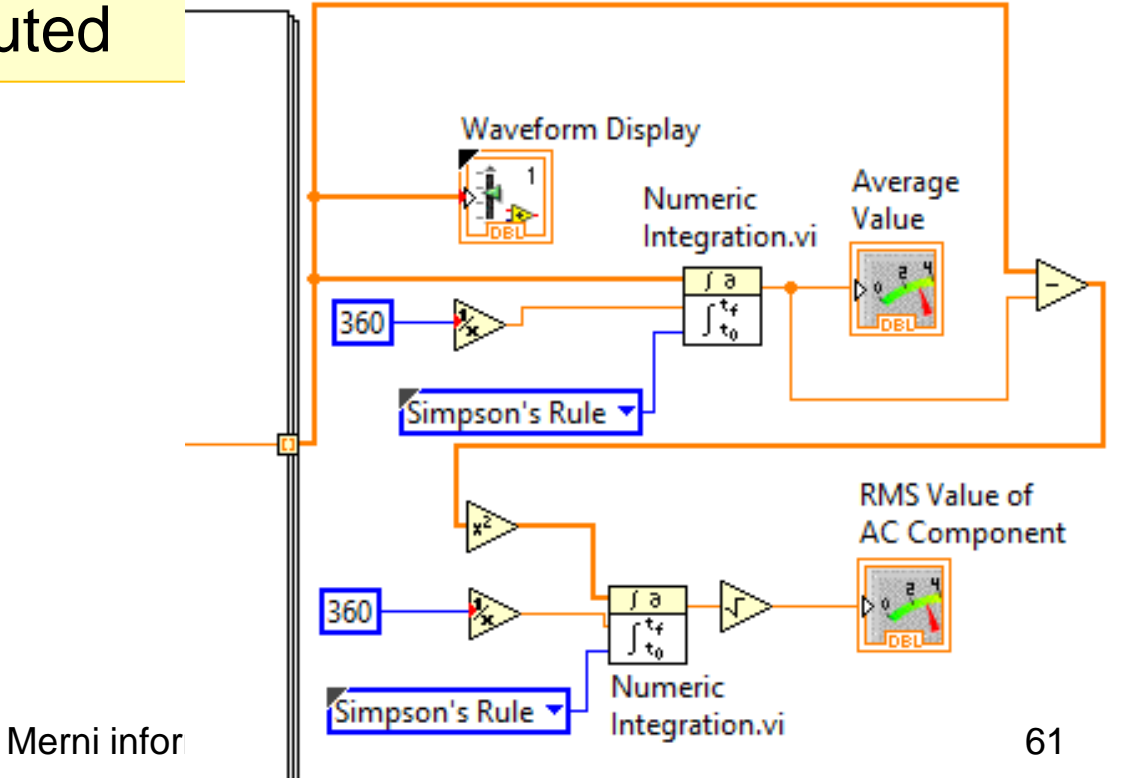

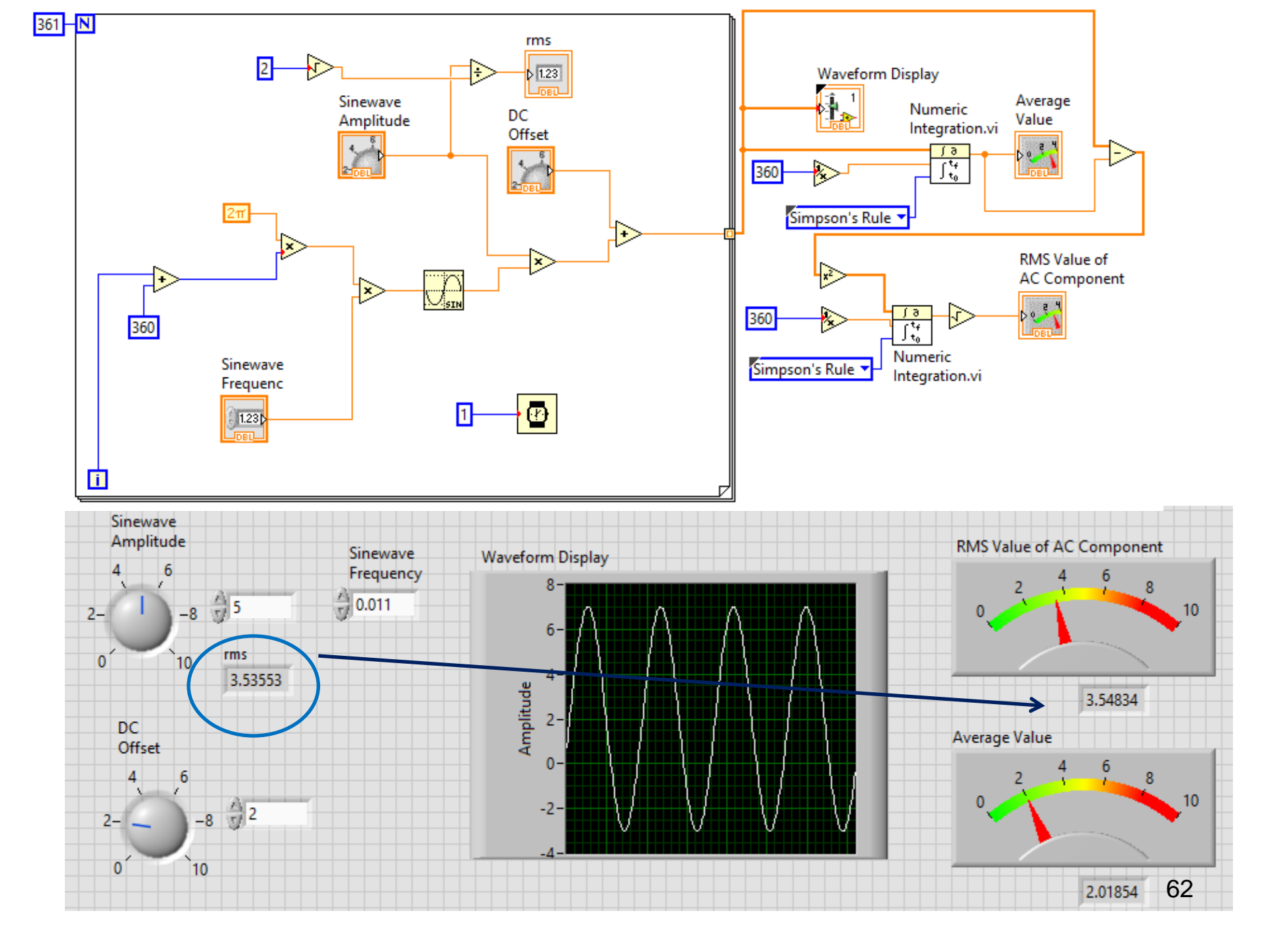

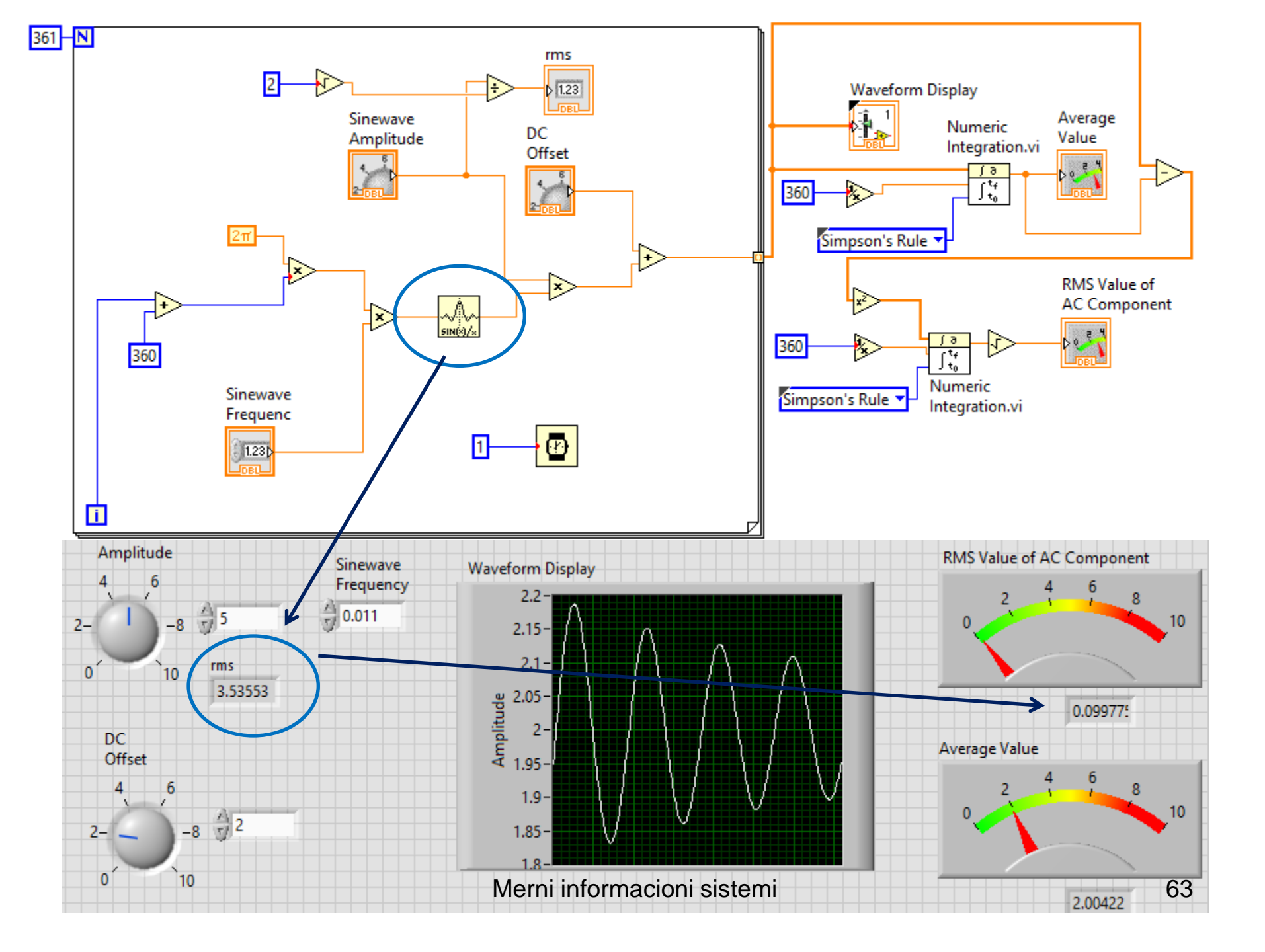

LabVIEW MathScript Tools>MathScriptWindow comments following the % signs

#### Profesor dr Miroslav Lutovac

mlutovac@viser.edu.rs

#### Ova prezentacija je nekomercijalna.

Slajdovi mogu da sadrže materijale preuzete sa Interneta, stručne i naučne građe, koji su zaštićeni Zakonom o autorskim i srodnim pravima.

Ova prezentacija se može koristiti samo privremeno tokom usmenog izlaganja nastavnika u cilju informisanja i upućivanja studenata na dalji stručni, istraživački i naučni rad i u druga purba sa po amo koristiti

rad i u druge svrhe se ne sme koristiti -

Član 44 - Dozvoljeno je bez dozvole autora i bez plaćanja

autorske naknade za nekomercijalne svrhe nastave:

(1) javno izvođenje ili predstavljanje objavljenih dela

u obliku neposrednog poučavanja na nastavi;

- ZAKON O AUTORSKOM I SRODNIM PRAVIMA

("SI. glasnik RS", br. 104/2009 i 99/2011)

Merni informacioni sistemi